# Building a new version of MDT

#### Adrian.Pop@liu.se

2012-05-17

#### Update your subversion

https://openmodelica.org/svn/MDT/trunk

### Refresh all your projects (the workspace)

| 🚝 Plug-in Develo   | pment - org.modelica.md  | t.feature/feature.xr                     | nl - Ec                | lipse SDK                                             |                                                                          |                      |
|--------------------|--------------------------|------------------------------------------|------------------------|-------------------------------------------------------|--------------------------------------------------------------------------|----------------------|
| File Edit Source   | Refactor Navigate Search | h Project Run Wir                        | dow                    | Help                                                  |                                                                          |                      |
| 📬 - 🔛 🖻 (          | ≞   🌣 • 🜔 • 💁 •          | ] 🗊 • ] 🤁 🎯                              | - ] (                  | 🖻 🖨 🗸 •   🥖   🤰                                       | $\bullet ~\forall ~\bullet \leftarrow \Leftrightarrow \bullet \to \cdot$ | ~                    |
| 📲 Package Ex 🕺     | 🔪 🕸 Plug-ins) 🛛 🗖        | sorg.modelica.mdt                        | x                      | J IModelicaClass.java                                 | IModelicaElement.jav                                                     | 🚺 🚺 ModelicaEleme    |
| 만···윤· org.modelia | a.mdt.breakpoint         | 🗟 Modelica I                             | Deve                   | lopment Tooling                                       |                                                                          |                      |
| org.modelic        | a.mdt.debug.core         | General Informat<br>This section describ | t <b>ion</b><br>es gen | eral information about this fea                       | ture.                                                                    |                      |
| erg.modelic        | a.mdt.debug.ui           | ID:                                      | org.m                  | nodelica.mdt                                          |                                                                          |                      |
|                    | a.mdt.omc                | Version:                                 | 0.7.2                  | 5                                                     |                                                                          |                      |
| 🕀 🗁 org.modelia    | a.mdt.site               | Name:                                    | Mode                   | lica Development Tooling                              |                                                                          |                      |
| 🕀 🗁 org.modelia    | a.mdt.test               | Provider:                                | Open                   | Source Modelica Consortium (                          | OpenModelica@ida.liu.se)                                                 |                      |
| 🛨 🖓 org.modelia    | New                      |                                          | •                      | L                                                     |                                                                          | Browse               |
|                    | Open in New Window       |                                          |                        |                                                       |                                                                          |                      |
|                    | Open Type Hierarchy      | F4                                       |                        | L                                                     |                                                                          |                      |
|                    | Show In                  | Alt+Shift+W                              | •                      |                                                       |                                                                          |                      |
|                    | Copy                     | Ctrl+C                                   |                        | s<br>nations in which this feature c<br>pecific code. | an be installed. Leave blank if                                          | the feature          |
|                    | Paste                    | Ctrl+V                                   |                        |                                                       |                                                                          |                      |
|                    | X Delete                 | Delete                                   |                        |                                                       |                                                                          | Browse               |
|                    |                          |                                          |                        |                                                       |                                                                          | Browse               |
| 📴 Outline 🖾 🔪      | Remove from Context      | Ctrl+Alt+Shift+Do                        | iWITi                  |                                                       |                                                                          | Browse               |
|                    | Source                   | Alt+Shift+S                              |                        |                                                       |                                                                          |                      |
| Overview           |                          |                                          |                        | -                                                     |                                                                          | Browse               |
| Information        | Import                   |                                          |                        |                                                       |                                                                          |                      |
| Feature Convertie  | C Export                 |                                          |                        | ins Included Features Depe                            | ndencies Installation Build f                                            | eature.xml build.pro |
|                    | 💠 Refresh                | F5                                       |                        | Search                                                |                                                                          |                      |
| Sites to           | Close Project            |                                          |                        | rs (Filter matched 100 of 251                         | items)                                                                   |                      |
| Plug-ins           | Close Unrelated Projects | 1                                        |                        | as the matched 100 01 251                             | nemoj                                                                    | Resource             |
|                    | Assign Working Sets      |                                          |                        | L                                                     |                                                                          |                      |

# Clean your project

| 🖶 Plug-in Development - org.modelica.md                     | .feature/feature.xml - Eclipse SDK                                                                        |                       |
|-------------------------------------------------------------|----------------------------------------------------------------------------------------------------|-----------------------|
| File Edit Source Refactor Navigate Search                   | Project Run Window Help                                                                                   |                       |
| 🗈 • 🖩 🗟   🏇 • 🕥 • 💁 •                                       | Open Project<br>Close Project                                                                             | •] 🥖 🖢                |
| Plug-ins D                                                  | Build All Ctrl+B                                                                                          | Class.java            |
|                                                             | Build Project Build Working Set                                                                           | Tooling               |
| 🕀 🔁 org.modelica.mdt.core                                   | Clean                                                                                                    |                       |
| 🗄 😴 org.modelica.mdt.debug.core                             | <ul> <li>Build Automatically</li> </ul>                                                                   | n about this featu    |
| ⊡😴 org.modelica.mdt.debug.ui<br>⊡🗁 org.modelica.mdt.feature | 🖉 Generate Javadoc                                                                                        |                       |
| ⊕ 🔁 org.modelica.mdt.omc                                    | Properties                                                                                                |                       |
| 🗄 🗁 org.modelica.mdt.site                                   | Name: Modelica Developin                                                                                  | ient Tooling          |
| era modelica mdt. test                                      | Provider: Open Source Mode                                                                                | elica Consortium (O   |
|                                                             | Branding Plug-in:                                                                                         |                       |
|                                                             | Update Site URL:                                                                                          |                       |
|                                                             | Update Site Name:                                                                                         |                       |
|                                                             | Supported Environments<br>Specify environment combinations in who does not contain platform-specific code | nich this feature cai |
|                                                             |                                                                                                    |                       |

The project will now build automatically, see that there are no errors!

| Tasks 🖳 Problems 🕱 🔗 Search                                        |            |      |  |
|--------------------------------------------------------------------|------------|------|--|
| 0 errors, 251 warnings, 0 others (Filter matched 100 of 251 items) |            |      |  |
| Description                                                        | Resource 🔺 | Path |  |
| 🗄 🚯 Warnings (100 of 251 items)                                    |            |      |  |
|                                                                    |            |      |  |
|                                                                    |            |      |  |
|                                                                    |            |      |  |
|                                                                    |            |      |  |
|                                                                    |            |      |  |
|                                                                    |            |      |  |
|                                                                    |            |      |  |
|                                                                    |            |      |  |
|                                                                    |            |      |  |
|                                                                    |            |      |  |
|                                                                    |            | 1    |  |
|                                                                    |            |      |  |

# Open the org.modelica.mdt.feature project feature.xml file

| 🖨 Plug-in Development - org.modelica.mdt.fe       | ature/feature.xml -    | Eclipse SDK                            |                             |                                                                   |                                                     |
|---------------------------------------------------|------------------------|----------------------------------------|-----------------------------|-------------------------------------------------------------------|-----------------------------------------------------|
| File Edit Navigate Search Project Run Wind        | dow Help               |                                        |                             |                                                                   |                                                     |
| 📫 • 🗄 🖻 📄 🎄 • 🔕 • 🍇 •                             | <b>⊡ •</b>   ₩ ⊙ • ]   | 😂 🖨 🛷 🔹   🏄   🖢 🔸                      | ₹ • \$ • \$ •               |                                                                   | 😭 🕸 Debug 💠 Plug-in 🎽                               |
| Package Explor 😫 🍣 Plug-ins 🗖 🗖                   | 🗟 org.modelica.mdt     | 🛛 🚺 IModelicaElement.jav               | J ModelicaElement.java      | ModelicaClass.java                                                | CorePlugin.java                                     |
| □ 🙀 🏹                                             | 🔈 Modelica 🛙           | Development Tooling                    |                             |                                                                   | 🐅 🕐                                                 |
| 🕀 📴 org.modelica.mdt.breakpoint                   |                        |                                        |                             |                                                                   |                                                     |
| the sea modelica mdt debug sere                   | General Informat       | tion                                   | I                           | Feature Content                                                   |                                                     |
| The second delica.mdt.debug.core                  | This section describe  | es general information about this fea  | ture.                       | The content of the feature is m                                   | nade up of five sections:                           |
| 🕀 🦻 org.modelica.mdt.feature                      | ID:                    | org.modelica.mdt                       |                             | Information: holds inform                                         | ation about this feature, such as description       |
| build.properties                                  | Version:               | 0.7.25                                 |                             | and license.                                                      |                                                     |
| feature.xml                                       | Name:                  | Modelica Development Tooling           |                             | Plug-ins: lists the plug-ins                                      | that make up this feature.                          |
| 🕀 🗁 org.modelica.mdt.omc                          | Provider:              | Open Source Modelica Consortium (      | OpenModelica@ida.liu        | Included Features: lists th                                       | he features that are included in this feature.      |
| tree org.modelica.mdt.site                        | Branding Plug-in:      |                                        | Browse                      | when installed.                                                   | features and plug-ins required by this feature      |
| ± → → org.modelica.mdt.ui                         | Update Site URL:       |                                        |                             | Installation: sets advance                                        | ed installation options, declares an optional       |
|                                                   | Update Site Name:      |                                        |                             | install handler and non-plu                                       | ugin data in a feature.                             |
|                                                   | Currented Franks       |                                        |                             | Exporting                                                         |                                                     |
|                                                   | Specify environment    | t combinations in which this feature c | an be installed.            | To export the feature:                                            |                                                     |
|                                                   | Leave blank if the fe  | eature does not contain platform-spe   | cific code.                 | 1. Synchronize versions of c                                      | contained plug-ins and fragments with their         |
|                                                   | Operating Systems:     |                                        | Browse                      | version in the workspace                                          |                                                     |
|                                                   | operading of stempt    |                                        |                             | <ol><li>Specify what needs to be<br/>Configuration page</li></ol> | packaged in the feature archive on the <u>Build</u> |
|                                                   | Window Systems:        |                                        | Browse                      | <ol> <li>Export the feature in a for</li> </ol>                   | rmat suitable for deployment using the Export       |
| 🗄 Outline 🛛 😫 📲 🔝 🖓 🗖                             | Languages:             |                                        | Browse                      | Wizard                                                            |                                                     |
| Overview                                          | Architecture:          |                                        | Browse                      | Publishing                                                        |                                                     |
| Easture Description                               |                        |                                        |                             | To publish the feature on an up                                   | odate site:                                         |
| Copyright Notice                                  |                        |                                        |                             | 1. Create an Update Site Pro                                      | pject                                               |
| License Agreement                                 |                        |                                        |                             | 2. Use the site editor to add                                     | the feature to the site, and build the site         |
| 🗎 Sites to Visit                                  |                        |                                        |                             |                                                                   |                                                     |
| Plug-ins                                          |                        |                                        |                             |                                                                   |                                                     |
| org.modelica.mdt.core (0.7.25)                    |                        |                                        |                             |                                                                   |                                                     |
| <ul> <li>org.modelica.mdt.omc (0.7.25)</li> </ul> | Overview Information   | n Plug-ins Included Features Depe      | ndencies Installation Build | feature.xml build.properties                                      |                                                     |
| • org.modelica.mdt.debug.core (0.7.25)            | 🧟 Tasks 🔝 Problem      | ns 🛛 🔗 Search                          |                             |                                                                   | ° ⊑                                                 |
| org.modelica.mdt.debug.ui (0.7.25)                | 0 errors, 251 warnings | , 0 others (Filter matched 100 of 251  | items)                      |                                                                   |                                                     |
| Included Features                                 | Description            |                                        |                             | Resource 🔺                                                        | Path Lo                                             |
| Dependencies                                      | 🗄 🗄 Warnings (100      | 0 of 251 items)                        |                             |                                                                   |                                                     |
| Installation                                      | l                      |                                        |                             |                                                                   |                                                     |
| Build                                             |                        |                                        |                             |                                                                   |                                                     |
|                                                   |                        |                                        |                             |                                                                   |                                                     |
|                                                   |                        |                                        |                             |                                                                   |                                                     |
|                                                   | <b>I</b>               |                                        |                             |                                                                   | <u> </u>                                            |
| ] 0*                                              |                        |                                        |                             |                                                                   | 6pM of 238M                                         |

The tab Overview should be selected.

# Change the version number

| 🖨 Plug-in Development - org.modelica.mdt.fe                                                                                                    | ature/feature.xml -    | Eclipse SDK                                      |                             |                              |                                    |                |                  |               | _ 🗆 ×         |
|----------------------------------------------------------------------------------------------------|------------------------|--------------------------------------------------|-----------------------------|------------------------------|------------------------------------|----------------|------------------|---------------|---------------|
| File Edit Navigate Search Project Run Wind                                                                                                    | dow Help               |                                                  |                             |                              |                                    |                |                  |               |               |
| ] 📬 • 🔛 🕼 🕒 ] 🅸 • ⊘ • 🏊 • ]                                                                                                    | 🖬 • ] 🕆 🞯 • ]          | 😂 😂 🔗 🔹 🖌 🖉 🛃                                    | ₩ • * ↔ • •                 |                              |                                    | /              | 📫 🍄              | Debug 👍       | Plug-in »     |
| 🛱 Package Explor 🕴 🍣 Plug-ins 📃 🗖                                                                                                    | 🚯 *org.modelica.mdt    | 🛛 🚺 IModelicaElement.jav                         | J ModelicaElement.java      | а 🗋 🗾 М                      | odelicaClass.java                  | 🗋 🗾 Core       | ePlugin.java     | »5            |               |
| E 🔩 🏹                                                                                                    | 🗟 Modelica 🛙           | Development Tooling                              |                             |                              |                                    |                |                  |               | a 0           |
| ⊕ 🧽 org.modelica.mdt.breakpoint                                                                                                    | -                      |                                                  |                             |                              |                                    |                |                  |               |               |
| 🕀 🗁 org.modelica.mdt.core                                                                                                    | General Informat       | ion                                              | I                           | Feature Con                  | ntent                              |                |                  |               |               |
| the second second secon | This section describe  | es general information about this feat           | ture.                       | The content o                | of the feature is mad              | de up of five  | e sections:      |               |               |
| B B org.modelica.mdt.feature                                                                                                    | ID:                    | org.modelica.mdt                                 |                             | Informat                     | tion: holds informati              | on about th    | is feature, sud  | h as descrip  | tion          |
|                                                                                                    | Version:               | 0.7.26                                           |                             | and licen                    | ise.                               |                |                  |               |               |
| feature.xml                                                                                                    | Name:                  | Modelica Development Tooling                     |                             | Plug-ins:                    | : lists the plug-ins th            | iat make up    | this feature.    |               |               |
| 🕀 🔂 org.modelica.mdt.omc                                                                                                    | Provider:              | Open Source Modelica Consortium (                | OpenModelica@ida.liu        | Included                     | Features: lists the                | features the   | at are included  | in this feat  | ure.          |
| torg.modelica.mdt.site                                                                                                    | Branding Plug-in:      |                                                  | Browse                      | when ins                     | encies: lists other re<br>stalled. | atures and     | piug-ins require | ed by this fe | ature         |
| E S org.modelica.mdt.ui                                                                                                    | Update Site URL:       |                                                  |                             | Installati                   | ion: sets advanced                 | installation o | options, declar  | es an optior  | al            |
|                                                                                                    | Update Site Name:      |                                                  |                             | install ha                   | andler and non-plugi               | n data in a f  | feature.         |               |               |
|                                                                                                    |                        |                                                  |                             | Exporting                    |                                    |                |                  |               |               |
|                                                                                                    | Supported Enviro       | nments<br>t combinations in which this feature c | an he installed             | To export the                | fastura                            |                |                  |               |               |
|                                                                                                    | Leave blank if the fe  | eature does not contain platform-spe             | cific code.                 | <ol> <li>Synchroi</li> </ol> | nize versions of con               | itained plug-  | -ins and fragme  | ents with th  | eir           |
|                                                                                                    | Operating Systems:     |                                                  | Browse                      | version i                    | in the workspace                   |                |                  |               |               |
|                                                                                                    | operating systems.     |                                                  |                             | 2. Specify                   | what needs to be pa                | ackaged in t   | he feature ard   | nive on the   | Build         |
|                                                                                                    | Window Systems:        |                                                  | Browse                      | 3. Export f                  | he feature in a form               | at suitable f  | for deployment   | using the F   | voort         |
| 🗄 Outline 🛛 👍 🞝 🍃 🍸 🗖 🗖                                                                                                    | Languages:             |                                                  | Browse                      | Wizard                       |                                    |                | ion depioyinen   |               |               |
| Overview                                                                                                    | Architecture:          |                                                  | Browse                      | Publishina                   |                                    |                |                  |               |               |
| E- Information                                                                                                    |                        |                                                  |                             | To publish the               | e feature on an und                | ate site:      |                  |               |               |
|                                                                                                    |                        |                                                  |                             | 1. Create a                  | an Update Site Proie               | ct             |                  |               |               |
|                                                                                                    |                        |                                                  |                             | 2. Use the                   | site editor to add th              | e feature to   | o the site, and  | build the sit | e             |
|                                                                                                    |                        |                                                  |                             |                              |                                    |                |                  |               |               |
| Plug-ins                                                                                                    |                        |                                                  |                             |                              |                                    |                |                  |               |               |
| org.modelica.mdt.core (0.7.25)                                                                                                    |                        |                                                  |                             |                              |                                    |                |                  |               |               |
| org.modelica.mdt.org (0.7.25)                                                                                                    | Overview Information   | n Plug-ins Included Features Depe                | ndencies Installation Build | feature.xml                  | build.properties                   |                |                  |               |               |
| vrg.modelica.mdt.debug.core (0.7.25)                                                                                                    | 🖉 Tasks 🔝 Problem      | ns 🛿 🔗 Search                                    |                             |                              |                                    |                |                  | 22            |               |
| org.modelica.mdt.debug.ui (0.7.25)                                                                                                    | 0 errors, 251 warnings | , 0 others (Filter matched 100 of 251            | items)                      |                              |                                    |                |                  |               |               |
| Included Features                                                                                                    | Description            |                                                  |                             |                              | Resource 🔺                         | Pat            | th               |               | Lo            |
| Dependencies                                                                                                    | 🗄 🚯 Warnings (100      | ) of 251 items)                                  |                             |                              |                                    |                |                  |               |               |
| Installation                                                                                                    |                        |                                                  |                             |                              |                                    |                |                  |               |               |
| E Build                                                                                                    |                        |                                                  |                             |                              |                                    |                |                  |               |               |
|                                                                                                    |                        |                                                  |                             |                              |                                    |                |                  |               |               |
|                                                                                                    |                        |                                                  |                             |                              |                                    |                |                  |               |               |
|                                                                                                    | •                      |                                                  |                             |                              | ·                                  |                |                  |               |               |
| ] □◆                                                                                                    |                        |                                                  |                             | ]                            |                                    |                | ]                | \$1M of       | 238M <u> </u> |

Press Tab so that the new version number is picked up.

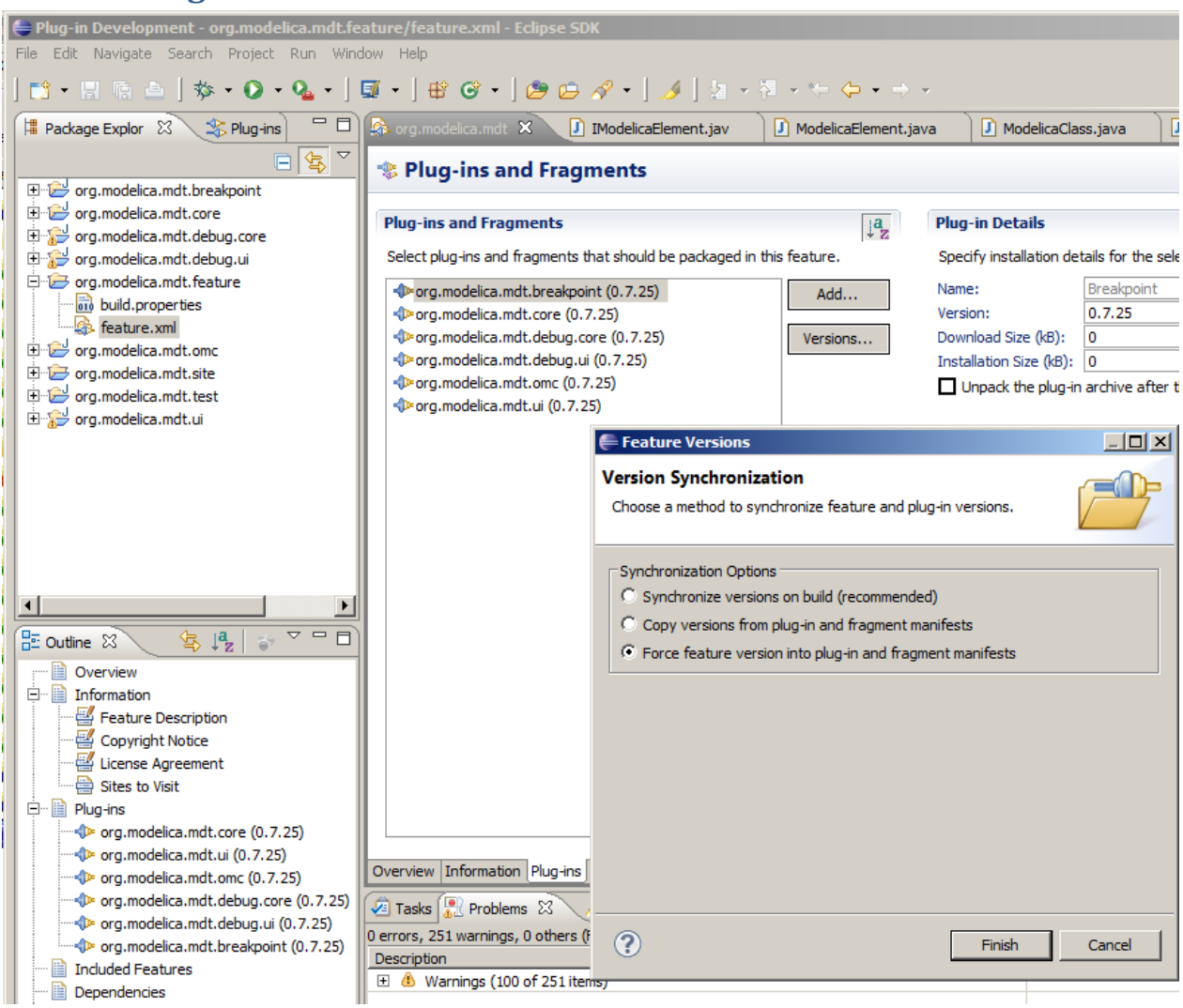

#### **Click on Plug-ins tab and then Versions**

Have "Force feature version into plug-in and fragment manifests" selected, and then click Finish.

#### Save all files

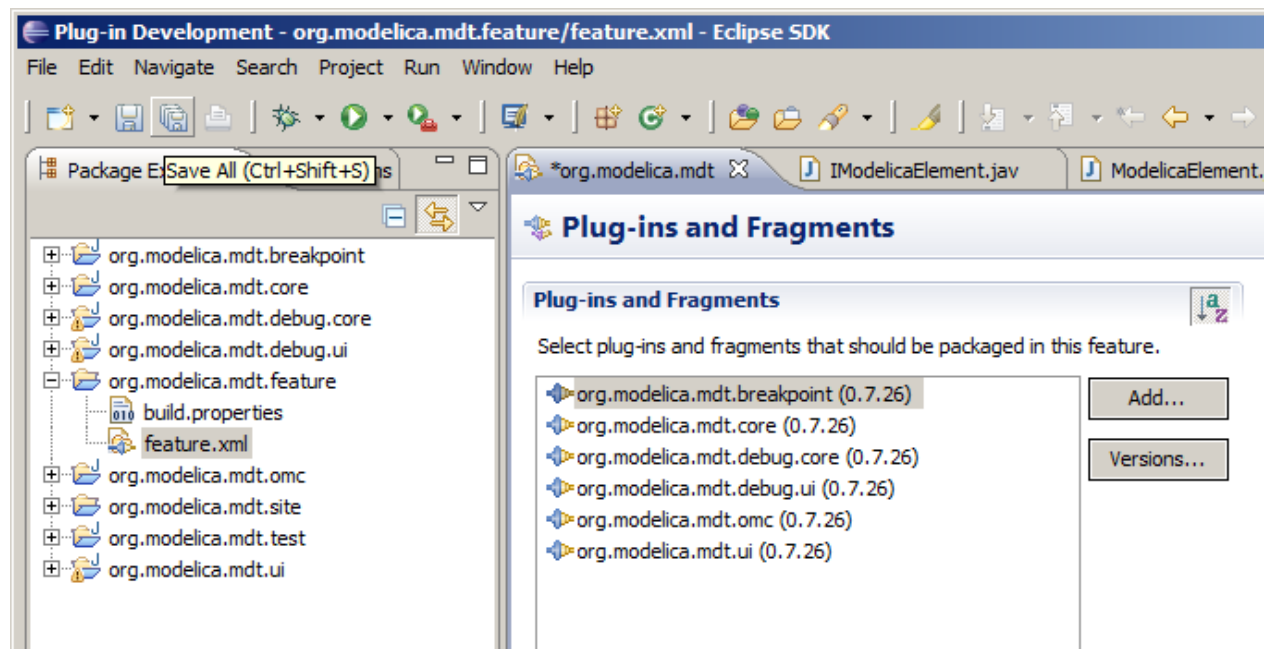

Now the versions have changed in all plug-ins.

#### Clean all projects again (Project->Clean) to rebuild them

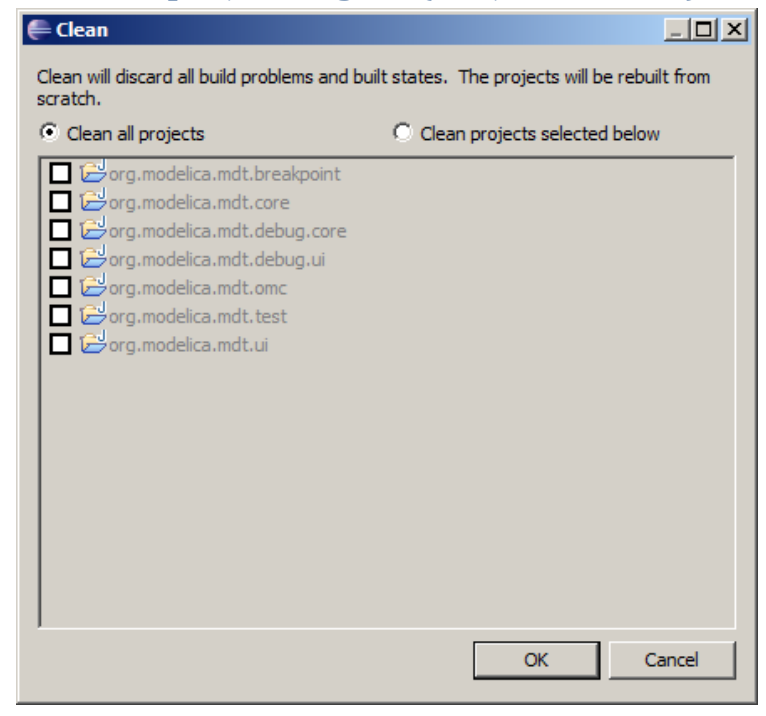

Note that Project->Build Automatically should be checked! See that there are no errors in the Problems view.

# Export the feature

| 🚝 Plug-in Developi                    | ment - org.modelica.mdt                            | .feature/feature.x                       | ml - Eclipse SDK             |                                |
|---------------------------------------|----------------------------------------------------|------------------------------------------|------------------------------|--------------------------------|
| <u>File E</u> dit <u>S</u> ource F    | Refac <u>t</u> or <u>N</u> avigate Se <u>a</u> rch | n <u>P</u> roject <u>R</u> un <u>W</u> i | ndow <u>H</u> elp            |                                |
| ] 📬 • 🖪 🛱 🛎                           | ] ∲ • Ø • % •                                      | ] 🗊 🔹 ] 🖶 🮯                              | • ] 😂 😂 🖋 • ] ⊿              | ∮]월 - 현 - ← <b>수</b> - →       |
| 🛱 Package Explor                      | 🛛 🔰 Plug-ins 🛛 🖓                                   | 🖹 🕼 org.modelica.                        | mdt 🛛 🚺 IModelicaEle         | ment.jav 📄 🗾 ModelicaElement.j |
|                                       | .mdt.breakpoint                                    | 🔹 Plug-in:                               | s and Fragments              |                                |
| 🗄 🗁 org.modelica                      | .mdt.core                                          | Plug-ins and                             | Fragments                    | 12                             |
| 🗄 🔁 org.modelica                      | .mdt.debug.core                                    | r lug ins unu                            | rightenes                    | 1 <sup>2</sup>                 |
| 🗄 🚰 org.modelica                      | .mdt.debug.ui                                      | Select plug-ins                          | and fragments that should be | e packaged in this feature.    |
| □ □ □ □ □ □ □ □ □ □ □ □ □ □ □ □ □ □ □ | .mdt.feature                                       | org.modeli                               | ca.mdt.breakpoint (0.7.26)   | Add                            |
| in build.pro                          | perties                                            | org.modeli                               | ca.mdt.core (0.7.26)         |                                |
|                                       | New                                                |                                          | .debug.core (0.7.26)         | Versions                       |
|                                       |                                                    |                                          | .debug.ui (0.7.26)           |                                |
| E Crg.mod                             | Open                                               | F3                                       | .omc (0.7.26)                |                                |
| ± 🔁 org.mod                           | Open With                                          |                                          | • .ui (0.7.26)               |                                |
|                                       | Show In                                            | Alt+Shift+W                              |                              |                                |
|                                       | Сору                                               | Ctrl+C                                   |                              |                                |
| E E                                   | Copy Qualified Name                                |                                          |                              |                                |
| 1                                     | Paste                                              | Ctrl+V                                   |                              |                                |
| ×                                     | Delete                                             | Delete                                   |                              |                                |
|                                       | Remove from Context                                | Ctrl+Alt+Shift+Dov                       | WD                           |                                |
| •                                     | Mark as Landmark                                   | Ctrl+Alt+Shift+Up                        |                              |                                |
| E Outline 🕅                           | Build Path                                         |                                          | •                            |                                |
| Overvie                               | Refactor                                           | Alt+Shift+T                              | →                            |                                |
|                                       | Import                                             |                                          |                              |                                |
| - Feat                                | Export                                             |                                          |                              |                                |
| Cop 📟                                 | Export                                             |                                          |                              |                                |
| - 🚽 Licer 🤣                           | Refresh                                            | F5                                       |                              |                                |
| 🗎 Site:                               | Assign Working Sets                                |                                          |                              |                                |
| Plug-ins                              | Show in Remote Systems vie                         | W                                        |                              | T-L-L C                        |
| 🧽 org.                                | Run As                                             |                                          | •                            | I otal: 6                      |
| 1                                     |                                                    |                                          |                              |                                |

Right click on feature.xml, say Export.

# Select Deployable features

| Export                                                                                                    |
|----------------------------------------------------------------------------------------------------|
| Select Export the selected features in a form suitable for deploying in an Eclipse product.                                                                                                    |
| Select an export destination:<br>type filter text                                                                                                    |
| <ul> <li>General</li> <li>C/C++</li> <li>Install</li> <li>Plug-in Development</li> <li>Peployable features</li> <li>Deployable plug-ins and fragments</li> <li>Eclipse product</li> <li>Target definition</li> <li>Remote Systems</li> <li>Run/Debug</li> <li>Tasks</li> <li>Team</li> </ul> |
|                                                                                                    |
| (?) < Back Next > Finish Cancel                                                                                                    |

Then click Next and select Directory and set the path where you want them exported and the Options.

| Export                                                                                                    |                                                                       |                                           |
|----------------------------------------------------------------------------------------------------|-----------------------------------------------------------------------|-------------------------------------------|
| Deployable features                                                                                                    |                                                                       |                                           |
| Export the selected projects into a form suitable for deploying in                                                                                                    | an Eclipse product                                                    |                                           |
| Available Features:                                                                                                    |                                                                       |                                           |
| <br>☑ ₯ org.modelica.mdt (0.7.26)                                                                                                    |                                                                       | Select All                                |
|                                                                                                    |                                                                       |                                           |
|                                                                                                    |                                                                       |                                           |
|                                                                                                    |                                                                       | Working Set                               |
|                                                                                                    |                                                                       |                                           |
|                                                                                                    |                                                                       |                                           |
| 1 of 1 selected.                                                                                                    |                                                                       |                                           |
| Destination Options JAR Signing Java Web Start                                                                                                    |                                                                       |                                           |
| Directory:                                                                                                    |                                                                       |                                           |
| C:\bin\plugins                                                                                                    | •                                                                     | Browse                                    |
| C Archive file:                                                                                                    |                                                                       |                                           |
|                                                                                                    | <b>v</b>                                                              | Browse,                                   |
| O Install into host. Repository:                                                                                                    |                                                                       |                                           |
|                                                                                                    | <b>v</b>                                                              | Browse                                    |
| ,                                                                                                    |                                                                       |                                           |
|                                                                                                    |                                                                       |                                           |
|                                                                                                    |                                                                       |                                           |
|                                                                                                    |                                                                       |                                           |
|                                                                                                    |                                                                       |                                           |
| ? Zeack                                                                                                    | Next > Einish                                                         | Cancel                                    |
|                                                                                                    |                                                                       |                                           |
|                                                                                                    |                                                                       |                                           |
|                                                                                                    |                                                                       |                                           |
| <b>€</b> Export                                                                                                    |                                                                       |                                           |
| Export<br>Deployable features                                                                                                    | - Film and at                                                         |                                           |
| Export<br>Deployable features<br>Export the selected projects into a form suitable for deploying in                                                                                                    | an Eclipse product                                                    |                                           |
| Export Deployable features Export the selected projects into a form suitable for deploying in Available East way:                                                                                                    | an Eclipse product                                                    |                                           |
| Export Deployable features Export the selected projects into a form suitable for deploying in Available Features:                                                                                                    | an Eclipse product                                                    | Select All                                |
| Export Deployable features Export the selected projects into a form suitable for deploying in Available Features:           Available Features:           Image: Construction of the selected projects into a form suitable for deploying in                                                                                                    | an Eclipse product                                                    | Select All                                |
| Export Deployable features Export the selected projects into a form suitable for deploying in Available Features:                                                                                                    | an Edipse product                                                     | Select All                                |
| Export Deployable features Export the selected projects into a form suitable for deploying in Available Features:                                                                                                    | an Eclipse product                                                    | Select All<br>Working Set                 |
| Export Deployable features Export the selected projects into a form suitable for deploying in Available Features:          Available Features:         Image: Comparison of the selected projects into a form suitable for deploying in                                                                                                    | an Eclipse product                                                    | Select All<br>Deselect All<br>Working Set |
| Export Deployable features Export the selected projects into a form suitable for deploying in Available Features:  Available Features:  Available features:                                                                                                    | an Eclipse product                                                    | Select All<br>Deselect All<br>Working Set |
| Export Deployable features Export the selected projects into a form suitable for deploying in Available Features:                                                                                                    | an Eclipse product                                                    | Select All<br>Working Set                 |
| Export Deployable features Export the selected projects into a form suitable for deploying in Available Features:  Available Features:  Available Features:  1 of 1 selected.  Perspective Options and Series Lange Web Street                                                                                                    | an Eclipse product                                                    | Select All<br>Deselect All<br>Working Set |
| Export Deployable features Export the selected projects into a form suitable for deploying in Available Features:  Available Features:  Org.modelica.mdt (0.7.26)  1 of 1 selected. Destination Options JAR Signing Java Web Start                                                                                                    | an Eclipse product                                                    | Select All<br>Deselect All<br>Working Set |
| Export Deployable features Export the selected projects into a form suitable for deploying in Available Features: I org.modelica.mdt (0.7.26) 1 of 1 selected. Destination Options JAB Signing Java Web Start Export source: Generate source bundles                                                                                                    | an Eclipse product                                                    | Select All<br>Deselect All<br>Working Set |
| Export Deployable features Export the selected projects into a form suitable for deploying in Available Features: Available Features: I of 1 selected. Destination Options JAR Signing Java Web Start Export source: Generate source bundles I gackage as individual JAR archives (required for JNLP and to Implementation provide)                                                                                                    | an Eclipse product                                                    | Select All<br>Deselect All<br>Working Set |
| Export Deployable features Export the selected projects into a form suitable for deploying in Available Features: Available Features: I of 1 selected. Destination Qptions JAR Signing Jaya Web Start Export source: Generate source bundles Package as individual JAR archives (required for JNLP and to generate metadata repository) Categorize repository:                                                                                                    | an Eclipse product                                                    | Select All<br>Deselect All<br>Working Set |
| Export Deployable features Export the selected projects into a form suitable for deploying in Available Features:  Available Features: | an Eclipse product                                                    | Select All<br>Dgselect All<br>Working Set |
| Export Deployable features Export the selected projects into a form suitable for deploying in Available Features: Available Features: I org.modelica.mdt (0.7.26) 1 of 1 selected. Destination Options JAR Signing Jaya Web Start Export source: Generate source bundles I gackage as individual JAR archives (required for JNLP and orgonation of the selectory) I categorize repository: Qualifier replacement (default value is today's date): 200                                                                                                    | an Eclipse product                                                    | Select All<br>Dgselect All<br>Working Set |
| Export Deployable features Export the selected projects into a form suitable for deploying in Available Features: Available Features: I org.modelica.mdt (0.7.26) I of 1 selected. Destination Options JAR Signing Jaya Web Start Export source: Generate source bundles I gackage as individual JAR archives (required for JNLP and of Generate metadata repository I categorize repository: Qualifier replacement (default value is today's date): 200 Saye as Ant script:                                                                                                    | an Eclipse product  pdate sites)  010312333                           | Select All<br>Deselect All<br>Working Set |
| Export Deployable features Export the selected projects into a form suitable for deploying in Available Features: Available Features: I of 1 selected. Destination Qptions JAR Signing Jaya Web Start Export source: Generate source bundles I exclage as individual JAR archives (required for JNLP and or IV Generate metadata repository Qualifier replacement (default value is today's date): 20 Saye as Ant script: I Aljow for binary cycles in target platform Use class files committed in the workenare                                                                                                    | an Eclipse product                                                    | Select All<br>Deselect All<br>Working Set |
| Export Deployable features Export the selected projects into a form suitable for deploying in Available Features: I valiable Features: I of 1 selected. Destination Qptions JAB Signing Jaya Web Start Export source: Generate source bundles I gackage as individual JAR archives (required for JNLP and or IC Generate metadata repository I gategorize repository: Qualifier replacement (default value is today's date): 20: Saye as Ant script: I value of the workspace                                                                                                    | an Eclipse product  pdate sites)  1 1 1 1 1 1 1 1 1 1 1 1 1 1 1 1 1 1 | Select All<br>Deselect All<br>Working Set |
| Export   Deployable features   Export the selected projects into a form suitable for deploying in     Available Features:     I of 1 selected.   Destination   Options   JAR Signing   Jaya Web Start   Export source:   Generate metadata repository   Ø Generate metadata repository   Ø Qualifier replacement (default value is today's date):   20:   Saye as Ant script:   Ø Allow for binary cycles in target platform   Use class files compiled in the workspace                                                                                                    | an Eclipse product  pdate sites)  010312333                           | Select All<br>Deselect All<br>Working Set |
| Export Deployable features Export the selected projects into a form suitable for deploying in Available Features: Available Features: I of 1 selected. Destination Options JAR Signing Jaya Web Start Export source: Generate source bundles Package as individual JAR archives (required for JNLP and or Generate metadata repository) Qualifier replacement (default value is today's date): 20 Saye as Ant script: Allow for binary cycles in target platform Use class files compiled in the workspace                                                                                                    | an Eclipse product  update sites)                                     | Erowse                                    |
| Export   Deployable features   Export the selected projects into a form suitable for deploying in     Available Features:     I of 1 selected.   Destination   Options   JAR Signing   Jaya Web Start   Export source:   Generate metadata repository   Qualifier replacement (default value is today's date):   Qualifier replacement (default value is today's date):   Qualifier source in target platform   Use class files compiled in the workspace                                                                                                    | an Eclipse product  update sites)  010312333  Viext. > Einish         | Erowse                                    |

Now click Finish.

|  | Evport Features: (35%) | 101Mof 238M |
|--|------------------------|-------------|
|  |                        |             |

Eclipse is exporting Features, you can see it on the status bar. Close Eclipse when this is done.

## The exported Features directory

| 🕌 C:\bin\plugins                         |                                |                     |             |
|------------------------------------------|--------------------------------|---------------------|-------------|
| GOV 🖟 - Computer - Local Disk (C:) - bir | n + plugins +                  | 👻 🚱 Search          | n plugins 😥 |
| File Edit View Tools Help                |                                |                     |             |
| Organize  Include in library  Share with | <ul> <li>New folder</li> </ul> |                     | := 👻 📑 🔞    |
| Name *                                   | Date modified                  | Туре                | Size        |
| 📔 features                               | 2012-05-17 23:56               | File folder         |             |
| In plugins                               | 2012-05-17 23:56               | File folder         |             |
| 🛋 artifacts.jar                          | 2012-05-17 23:56               | Executable Jar File | 2 KB        |
| 🛋 content.jar                            | 2012-05-17 23:56               | Executable Jar File | 19 KB       |
| 📄 site.xml                               | 2012-05-17 23:17               | XML Document        | 6 KB        |
|                                          |                                |                     |             |
|                                          |                                |                     |             |
|                                          |                                |                     |             |
|                                          |                                |                     |             |
|                                          |                                |                     |             |
| 5 hum                                    |                                |                     |             |
| 5 items                                  |                                |                     |             |

Looks like this with features and plugins directory.

| C:\bin\plugins\features                      |                        |                     | _          |          |
|----------------------------------------------|------------------------|---------------------|------------|----------|
| Computer - Local Disk (C:) - bir             | n 🕶 plugins 👻 features | 👻 🚺 Search          | 1 features | - 2      |
| File Edit View Tools Help                    |                        |                     |            |          |
| Organize 👻 Include in library 👻 Share with 🗨 | New folder             |                     | = -        | 0        |
| Name                                         | Date modified 🗵        | Туре                | Size       |          |
| 🗃 org.modelica.mdt_0.7.26.jar                | 2012-05-17 23:56       | Executable Jar File | 2 KB       |          |
| 🗃 org.modelica.mdt_0.7.25.jar                | 2012-05-17 23:16       | Executable Jar File | 2 KB       |          |
| 📓 org.modelica.mdt_0.7.24.jar                | 2012-04-10 23:48       | Executable Jar File | 2 KB       | _        |
| 📓 org.modelica.mdt_0.7.23.jar                | 2012-04-03 12:11       | Executable Jar File | 2 KB       |          |
| 📓 org.modelica.mdt_0.7.22.jar                | 2012-01-31 00:58       | Executable Jar File | 2 KB       |          |
| 📓 org.modelica.mdt_0.7.21.jar                | 2012-01-31 00:13       | Executable Jar File | 2 KB       |          |
| 📓 org.modelica.mdt_0.7.20.jar                | 2012-01-30 22:05       | Executable Jar File | 2 KB       |          |
| 📓 org.modelica.mdt_0.7.19.jar                | 2011-10-31 06:17       | Executable Jar File | 2 KB       |          |
| 📓 org.modelica.mdt_0.7.18.jar                | 2011-10-03 21:24       | Executable Jar File | 2 KB       |          |
| 📓 org.modelica.mdt_0.7.17.jar                | 2011-09-23 23:28       | Executable Jar File | 2 KB       |          |
| ara modelica mdt. 0. 7. 16 jar               | 2011-00-21-01-02       | Evocutable Jac Eile | סע ר       | <b>_</b> |
| 40 items                                     |                        |                     |            |          |

The new feature version 0.7.26 is now present.

| 🕌 C:\bin\plugins\plugins                     |                                |                     | _         |            |
|----------------------------------------------|--------------------------------|---------------------|-----------|------------|
| O → I + Computer + Local Disk (C:) + bir     | n + plugins + plugins          | 👻 🚱 Seard           | n plugins | 2          |
| File Edit View Tools Help                    |                                |                     |           |            |
| Organize 👻 Include in library 👻 Share with 🗨 | <ul> <li>New folder</li> </ul> |                     | = -       | 2          |
| Name                                         | Date modified 👻                | Туре                | Size      | _ <b>_</b> |
| 📓 org.modelica.mdt.breakpoint_0.7.26.jar     | 2012-05-17 23:56               | Executable Jar File | 7 KB      |            |
| 💷 org.modelica.mdt.core_0.7.26.jar           | 2012-05-17 23:56               | Executable Jar File | 119 KB    |            |
| 💷 org.modelica.mdt.debug.core_0.7.26.jar     | 2012-05-17 23:56               | Executable Jar File | 260 KB    |            |
| 💷 org.modelica.mdt.debug.ui_0.7.26.jar       | 2012-05-17 23:56               | Executable Jar File | 96 KB     |            |
| 💷 org.modelica.mdt.omc_0.7.26.jar            | 2012-05-17 23:56               | Executable Jar File | 31 KB     |            |
| 💷 org.modelica.mdt.ui_0.7.26.jar             | 2012-05-17 23:56               | Executable Jar File | 820 KB    |            |
| org.modelica.mdt.breakpoint_0.7.25.jar       | 2012-05-17 23:16               | Executable Jar File | 7 KB      |            |
| 📓 org.modelica.mdt.core_0.7.25.jar           | 2012-05-17 23:16               | Executable Jar File | 119 KB    |            |
| 📓 org.modelica.mdt.debug.core_0.7.25.jar     | 2012-05-17 23:16               | Executable Jar File | 260 KB    |            |
| 📓 org.modelica.mdt.debug.ui_0.7.25.jar       | 2012-05-17 23:16               | Executable Jar File | 96 KB     |            |
| ara modalica mdt ame. 0. 7.25 iar            | 2012 05 17 22.16               | Executable Tar File | 01 VD     | •          |
| 199 items                                    |                                |                     |           |            |

All the new plugins for version 0.7.26 are now present.

#### Edit site.xml and add the new feature version

| 🕌 C:\bin\plugins                                               |                  |                         | _         |   |
|----------------------------------------------------------------|------------------|-------------------------|-----------|---|
| GO 🗸 - Computer - Local Disk (C:) - bir                        | n 🗕 plugins 🚽    | 🔻 🚱 Search              | n plugins | 2 |
| File Edit View Tools Help                                      |                  |                         |           |   |
| Organize 🔻 🤕 Open 🔻 New folder                                 |                  |                         | ···· 💼    | 0 |
| Name *                                                         | Date modified    | Туре                    | Size      |   |
| \mu features                                                   | 2012-05-17 23:56 | File folder             |           |   |
| 📔 plugins                                                      | 2012-05-17 23:56 | File folder             |           |   |
| 🖬 artifacts.jar                                                | 2012-05-17 23:56 | Executable Jar File     | 2 KB      |   |
| 📓 content.jar                                                  | 2012-05-17 23:56 | Executable Jar File     | 19 KB     |   |
| 😁 site.xml                                                     | 2012-05-17 23:17 | XML Document            | 6 KB      |   |
|                                                                |                  |                         |           |   |
|                                                                |                  |                         |           |   |
|                                                                |                  |                         |           |   |
|                                                                |                  |                         |           |   |
|                                                                |                  |                         |           |   |
| site.xml Date modified: 2012-05-<br>XML Document Size: 5,63 KB | 17 23: 17 Date o | reated: 2011-09-19 14:2 | 23        |   |

Copy the last one and paste it and change the version number.

| 👀 site.xml* - Microsoft Visual Studio                                                                                                    |          |
|----------------------------------------------------------------------------------------------------|----------|
|                                                                                                    |          |
|                                                                                                    | - 68 "   |
|                                                                                                    |          |
| [: 웹 뚫 먼 ֆ  값   맨 兆 또 ^> 咋  쿡 쿡   크 일   그 위 무 무 무 운 및                                                                                                    |          |
| site.xml* ×                                                                                                    | <u> </u> |
| <category name="modelica"></category>                                                                                                    | ÷.       |
|                                                                                                    | <b>_</b> |
| <pre><feature id="org.modelica.mdt" url="features/org.modelica.mdt_0.7.16.jar" version="0.7.16"></feature></pre>                                                                                                    |          |
| (category name= modelica //                                                                                                    |          |
| <pre><feature id="org.modelica.mdt" url="features/org.modelica.mdt_0.7.17.jar" version="0.7.17"></feature></pre>                                                                                                    |          |
| <category name="modelica"></category>                                                                                                    |          |
|                                                                                                    |          |
| <pre>(feature url="features/org.modelica.mdt_0.7.18.jar" id="org.modelica.mdt" version="0.7.18"&gt;</pre>                                                                                                    |          |
| <pre></pre>                                                                                                    |          |
| <pre>&lt;</pre>                                                                                                    |          |
| <pre><category name="modelica"></category></pre>                                                                                                    |          |
|                                                                                                    |          |
| <pre>(feature url="features/org.modelica.mdt_0.7.20.jar" id="org.modelica.mdt" version="0.7.20")</pre>                                                                                                    |          |
| <category name="modelica"></category>                                                                                                    |          |
| <pre></pre>                                                                                                    |          |
| <pre><category name="modelica"></category></pre>                                                                                                    |          |
|                                                                                                    |          |
| <pre>// <feature id="org.modelica.mdt" url="features/org.modelica.mdt_0.7.22.jar" version="0.7.22"></feature></pre>                                                                                                    |          |
| <pre><category name="modelica"></category></pre>                                                                                                    |          |
| <pre></pre> <pre>//feature&gt; </pre> <pre>//feature&gt; </pre> <pre>//feature&gt; </pre>                                                                                                    |          |
| <pre>- <feature id="org.modelica.mdt" url="features/org.modelica.mdt_0.7.23.jar" version="0.7.23"></feature></pre>                                                                                                    |          |
|                                                                                                    |          |
| <pre></pre>                                                                                                    |          |
| <category name="modelica"></category>                                                                                                    |          |
|                                                                                                    |          |
| <pre>     <feature id="org.modelica.mdt" url="features/org.modelica.mdt_0.7.25.jar" version="0.7.25"></feature></pre>                                                                                                    |          |
| <pre> </pre>                                                                                                    |          |
| <pre></pre> <pre></pre> <pre><td></td></pre> |          |
| <pre>description&gt;</pre>                                                                                                    |          |
| Tools for Modelica and MetaModelica                                                                                                    |          |
|                                                                                                    |          |
|                                                                                                    |          |
| L'ASTES                                                                                                    | <b>_</b> |
| 100 % - (                                                                                                    |          |
| Ready Ln 114 Col 1 Ch 1                                                                                                    | INS //   |

Remember to change in BOTH PLACES! \_0.7.25.jar and version="0.7.25"!

| 🜣 site.xml* - Microsoft Visual Studio                                                                                                    |             |
|----------------------------------------------------------------------------------------------------|-------------|
|                                                                                                    |             |
| E 🔚 • 🗃 • 😝 📕 🕼 🖄 • 🖉 • 🖳 • 🔜 • 🔜 • ► 🔹 •                                                                                                    | - 1789 1    |
| [월월월 4] 월 월 월 월 ▲ 4 幅] 章章 [월 일] □ 문 목 월 월 및 [                                                                                                    | · · · · · · |
| site xml* X                                                                                                    | •           |
|                                                                                                    | · ·         |
| <category name="modelica"></category>                                                                                                    | Ŧ           |
| <pre>      </pre>                                                                                                    |             |
| <pre><category name="modelica"></category></pre>                                                                                                    |             |
|                                                                                                    |             |
| <pre>// comparison of the state of the state</pre>                                                                                                    | /">         |
| <category name="modelica"></category>                                                                                                    |             |
|                                                                                                    |             |
| <pre><feature id="org.modelica.mdt" url="features/org.modelica.mdt_0.7.18.jar" version="0.7.18&lt;/td&gt;&lt;td&gt;3"></feature></pre>                                                                                                    |             |
| <pre></pre>                                                                                                    |             |
| <pre></pre>                                                                                                    | 9"s         |
| <pre><category name="modelica"></category></pre>                                                                                                    |             |
|                                                                                                    |             |
| <pre>// cfeature url="features/org.modelica.mdt_0.7.20.jar" id="org.modelica.mdt" version="0.7.20"</pre>                                                                                                    | 5           |
| <pre><category name="modelica"></category></pre>                                                                                                    |             |
|                                                                                                    |             |
| <pre><feature <="" id="org.modelica.mdt" pre="" url="features/org.modelica.mdt_0.7.21.jar" version="0.7.21"></feature></pre>                                                                                                    | >           |
|                                                                                                    |             |
| <pre></pre>                                                                                                    | 5           |
| <pre><category name="modelica"></category></pre>                                                                                                    |             |
|                                                                                                    |             |
| <pre>c / feature url="features/org.modelica.mdt_0.7.23.jar" id="org.modelica.mdt" version="0.7.23"</pre>                                                                                                    | 5           |
| <pre><category name="modelica"></category></pre>                                                                                                    |             |
| <pre></pre> <pre>//reature&gt; </pre>                                                                                                    |             |
| <pre>creature url= teatures/org.modelica.mat_0./.24.jar id="org.modelica.mat" version="0./.24" creature url= teatures/org.modelica.mat_0./.24</pre>                                                                                                    | >           |
|                                                                                                    |             |
| <pre></pre>                                                                                                    | 's T        |
| <pre><category name="modelica"></category></pre>                                                                                                    |             |
|                                                                                                    |             |
| <pre></pre> <pre></pre> <pre> <pre></pre> <pre></pre> <pre> <pre> <pre> <pre> <pre> <pre> <pre> <pre> <pre> <pre> <pre> <pre> <pre> <pre> <pre> <pre> <pre> <pre> <pre> <pre> <pre> <pre> <pre> <pre> <pre> <pre> <pre> <pre> <pre> <pre> <pre> <pre> <pre> <pre> <pre> <pre> <pre> <pre> <pre> <pre> <pre< td=""><td>'&gt;</td></pre<></pre></pre></pre></pre></pre></pre></pre></pre></pre></pre></pre></pre></pre></pre></pre></pre></pre></pre></pre></pre></pre></pre></pre></pre></pre></pre></pre></pre></pre></pre></pre></pre></pre></pre></pre></pre></pre></pre></pre></pre></pre> | '>          |
| <pre><category name="modelica"></category> </pre>                                                                                                    |             |
| <pre></pre> (returne) <pre>contents def name "medalica" label="Medalica and MetaMedalica Teols")</pre>                                                                                                    |             |
| <pre>coregory=def nome= modelica indel= modelica and metamodelica roois &gt; </pre>                                                                                                    |             |
| Tools for Modelica and MetaModelica                                                                                                    |             |
|                                                                                                    | •           |
| 100 % 🔹 📢                                                                                                    | Þ           |
| Ready Ln 117 Col 92 Ch 92                                                                                                    | INS 🔏       |
|                                                                                                    |             |

Save site.xml, exit the editor.

## Unpack artifacts.jar and content.jar

| 📙 C:\bin\plugins                         |                     |                                | _ 🗆 >          | <u>×</u> |
|------------------------------------------|---------------------|--------------------------------|----------------|----------|
| 🕞 🌍 🗸 🗸 Computer 👻 Local Disk (C:) 👻 bin | n → plugins →       | 👻 🚱 Seard                      | n plugins      | 2        |
| File Edit View Tools Help                |                     |                                |                |          |
| Organize 🔻 🛓 Open New folder             |                     |                                | ···· 🖬 🔞       |          |
| Name ^                                   | Date modified       | Туре                           | Size           |          |
| ) features                               | 2012-05-17 23:56    | File folder                    |                |          |
| 🌗 plugins                                | 2012-05-17 23:56    | File folder                    |                |          |
| 📓 artifacts.jar                          | 2012-05-17 23:56    | Executable Jar File            | 2 KB           |          |
| content isr                              | 2012-05-17 23-56    | Executable Jar File            | 19 KB          |          |
| e site.xml                               |                     | Extract files                  |                |          |
| Scan with Microsoft Forefront Endpo      | int Protection 2010 | Extract Here                   |                |          |
| 🔡 Edit with Notepad++                    |                     | Extract to "*\"                |                |          |
| CortoiseSVN                              | +                   | Test archive<br>Add to archive |                |          |
| Add to archive                           |                     | Compress and email.            |                |          |
| Add to "plugins.rar"                     |                     | Add to "plugins.7z"            |                |          |
| Compress and email                       |                     | Compress to "plugins           | .7z" and email | _        |
| Compress to "plugins.rar" and email      |                     | Add to "plugins.zip"           | rio" and omail |          |
| Extract files                            |                     | T                              |                |          |
| Extract each archive to separate fol     | der                 | L                              |                | _        |
| Extract to content                       |                     |                                |                |          |

### Copy exported files to SVN working copy

Copy and replace all the selected files from the exported feature directory to your working copy of MDT/trunk/org.modelica.mdt.site

| 📙 C:\bin\plugins                       |                         |                     | _ 🗆 ×  | 🕌 C:\bin\cygwin\home\adrpo\dev\java\a   | org.modelica.mdt.site |                |               |
|----------------------------------------|-------------------------|---------------------|--------|-----------------------------------------|-----------------------|----------------|---------------|
| 😋 🕤 🗸 🗸 Computer 🔻 Local Disk (C:) 🔻 b | in 🝷 plugins 👻          | 👻 🚺 Search plugin   | is 😥   | 😋 ◯ マ 🎉 → adrpo → dev → java → org      | g.modelica.mdt.site 👻 | 🔻 🔯 🛛 Search o | rg.modelica 😰 |
| File Edit View Tools Help              |                         |                     |        | File Edit View Tools Help               |                       |                |               |
| Organize 🔻 浸 Open 🛛 New folder         |                         |                     | • 🔟 🕡  | Organize 👻 Include in library 👻 Share v | with 👻 New folder     |                | := 👻 🗔 🔞      |
| Name *                                 | Date modified           | Туре                | Size   | Name ^                                  | Date modified         | Туре           | Size          |
| 🕌 features                             | 2012-05-17 23:56        | File folder         |        | 🜏 features                              | 2012-05-17 23:17      | File folder    |               |
| 🕌 plugins                              | 2012-05-17 23:56        | File folder         |        | 🛃 plugins                               | 2012-05-17 23:17      | File folder    |               |
| 💷 artifacts.jar                        | 2012-05-17 23:56        | Executable Jar File | 2 KB   | 🧟 .dasspath                             | 2007-02-27 15:11      | CLASSPATH File | 1 KB          |
| 👜 artifacts.xml                        | 2012-05-17 23:56        | XML Document        | 38 KB  | <ul> <li>project</li> </ul>             | 2012-01-30 13:29      | PROJECT File   | 1 KB          |
| 📓 content.jar                          | 2012-05-17 23:56        | Executable Jar File | 19 KB  | 💇 artifacts.xml                         | 2012-05-17 23:16      | XML Document   | 36 KB         |
| 🔮 content.xml                          | 2012-05-17 23:56        | XML Document        | 538 KB | 🖉 content.xml                           | 2012-05-17 23:16      | XML Document   | 511 KB        |
| 🔮 site.xml                             | 2012-05-18 00:04        | XML Document        | 6 KB   | 🔊 site.xml                              | 2012-05-17 23:17      | XML Document   | 6 KB          |
|                                        |                         |                     |        |                                         |                       |                |               |
|                                        |                         |                     |        |                                         |                       |                |               |
|                                        |                         |                     |        |                                         |                       |                |               |
| 5 items selected Date modified: 20     | 12-05-17 23:56 - 2012-0 | 5-18 00:04          |        | 7 items                                 |                       |                |               |

| 🕌 C:\bin\cygwin\home\adrpo\dev\java\org.m    | odelica.mdt.site |                  |           |
|----------------------------------------------|------------------|------------------|-----------|
| O → J + adrpo + dev + java + org.mode        | elica.mdt.site 👻 | ▼ 🚱 Search org.m | odelica 😥 |
| File Edit View Tools Help                    |                  |                  |           |
| Organize 👻 Include in library 👻 Share with 🔹 | New folder       | :==              | - 🔟 🕐     |
| Name ^                                       | Date modified    | Туре             | Size      |
| 🜏 features                                   | 2012-05-18 00:10 | File folder      |           |
| 🛃 plugins                                    | 2012-05-18 00:10 | File folder      |           |
| 🔊 .classpath                                 | 2007-02-27 15:11 | CLASSPATH File   | 1 KB      |
| .project                                     | 2012-01-30 13:29 | PROJECT File     | 1 KB      |
| 💕 artifacts.xml                              | 2012-05-17 23:56 | XML Document     | 38 KB     |
| 💕 content.xml                                | 2012-05-17 23:56 | XML Document     | 538 KB    |
| 💕 site.xml                                   | 2012-05-18 00:04 | XML Document     | 6 KB      |
|                                              |                  |                  |           |
|                                              |                  |                  |           |
|                                              |                  |                  |           |
| 7 items                                      |                  |                  |           |

Now add all the new jars to Subversion! Right click in that directory, say TortoiseSVN->Add.

| 🕌 C:\bin\cygwin\                                                                                                    | home\adrpo\dev\java\org.n                                                     | node                                          | lica.mdt.site                                                                                                    |                                           |
|----------------------------------------------------------------------------------------------------|-------------------------------------------------------------------------------|-----------------------------------------------|----------------------------------------------------------------------------------------------------|-------------------------------------------|
| G)- J                                                                                                    | adrpo 👻 dev 👻 java 👻 org.mod                                                  | lelica.ı                                      | mdt.site 🔹 👻 🔽 Sea                                                                                                    | rch org.modelica                          |
| File Edit View                                                                                                    | Tools Help                                                                    |                                               |                                                                                                    |                                           |
| Organize 🔻 Inc                                                                                                    | lude in library 🔻 Share with                                                  | •                                             | New folder                                                                                                    | = 🛨 📑 🔞                                   |
| Name *                                                                                                    |                                                                               | Dat                                           | age Show log                                                                                                    | Size                                      |
| <ul> <li>features</li> <li>plugins</li> <li>.classpath</li> <li>.project</li> <li>artifacts.xml</li> <li>content.xml</li> <li>site.xml</li> </ul> | View<br>Sort by<br>Group by                                                   | 201<br>201<br>200<br>201<br>201<br>201<br>201 | Repo-browser         Check for modifications         Revision graph         Resolved         Update to revision         Revert         Clean up         Get lock         Release lock         Paranch/tag         Switch                                                                                                    | e 1 KB<br>1 KB<br>38 KB<br>538 KB<br>6 KB |
| 7 ite                                                                                                    | Customize this folder                                                         |                                               | <pre>     Merge     Export     Add </pre>                                                                                                    |                                           |
|                                                                                                    | Paste shortcut<br>Undo Copy Ctrl-<br>Share with                               | +Z                                            | <pre>   Create patch   Apply patch   Let Properties   Let Properties   Let Propertie</pre> |                                           |
|                                                                                                    | <ul> <li>✓ SVN Update</li> <li>✓ SVN Commit</li> <li>✓ TortoiseSVN</li> </ul> | ,                                             | ℃Settings<br>?? Help<br>Æ]About                                                                                                    |                                           |
|                                                                                                    | New<br>Properties                                                             | •                                             |                                                                                                    | -                                         |

| 🐮 C:       | \bin\cygwin\home\adrpo\dev\java\org.modelica.r | ndt.site - Add - Tor | toiseSVN |         |
|------------|------------------------------------------------|----------------------|----------|---------|
| Pa         | th                                             | Extension            |          |         |
|            | features/org.modelica.mdt_0.7.26.jar           | .jar                 |          |         |
|            | plugins/org.modelica.mdt.breakpoint_0.7.26.jar | .jar                 |          |         |
|            | plugins/org.modelica.mdt.core_0.7.26.jar       | .jar                 |          |         |
|            | plugins/org.modelica.mdt.debug.core_0.7.26.jar | .jar                 |          |         |
|            | plugins/org.modelica.mdt.debug.ui_0.7.26.jar   | .jar                 |          |         |
|            | plugins/org.modelica.mdt.omc_0.7.26.jar        | .jar                 |          |         |
|            | plugins/org.modelica.mdt.ui_0.7.26.jar         | .jar                 |          |         |
|            |                                                |                      |          |         |
| <b>N</b> 5 | Select / deselect all                          |                      |          |         |
| <b>▼</b> [ | Enable Auto-Properties                         |                      |          |         |
|            |                                                | OK                   | Cance    | el Help |

#### Click OK.

| * | Add Finish | ed!                                                                                                    |                          |        |
|---|------------|----------------------------------------------------------------------------------------------------|--------------------------|--------|
|   | Action     | Path                                                                                                    | Mime type                |        |
|   | Command    | Add                                                                                                    |                          |        |
|   | Added      | C: \bin \cygwin \home \adrpo \dev \java \org.modelica.mdt.site \features \org.modelica.mdt_0.7.26.jar                                                                                                    | application/octet-stream |        |
|   | Added      | C:\bin\cygwin\home\adrpo\dev\java\org.modelica.mdt.site\plugins\org.modelica.mdt.breakpoint_0.7.26.jar                                                                                                    | application/octet-stream |        |
|   | Added      | C: \bin \cygwin \home \adrpo \dev \java \org.modelica.mdt.site \plugins \org.modelica.mdt.core_0.7.26.jar                                                                                                    | application/octet-stream |        |
|   | Added      | $C: \label{eq:cond} C: \label{eq:cond} C: \label{eq:cond} bin \label{eq:cond} C: \label{eq:cond} bin \label{eq:cond} cond \label{eq:cond} cond eq:co$ | application/octet-stream |        |
|   | Added      | C: \bin \cygwin \home \adrpo \dev \java \org.modelica.mdt.site \plugins \org.modelica.mdt.debug.ui_0.7.26.jar                                                                                                    | application/octet-stream |        |
|   | Added      | C: \bin \cygwin \home \adrpo \dev \java \org.modelica.mdt.site \plugins \org.modelica.mdt.omc_0.7.26.jar                                                                                                    | application/octet-stream |        |
|   | Added      | C: \bin \cygwin \home \adrpo \dev \java \org.modelica.mdt.site \plugins \org.modelica.mdt.ui_0.7.26.jar                                                                                                    | application/octet-stream |        |
|   | Completed! |                                                                                                    |                          | H      |
|   | Added:7    |                                                                                                    | ОК                       | Cancel |

Click OK.

## **Commit your changes**

Go one level (top MDT directory) up and commit your changes.

| 🕌 C:\bin\cygwin\home\adrpo\dev\java     |                         |                    |                             |            |
|-----------------------------------------|-------------------------|--------------------|-----------------------------|------------|
| G → ↓ • Computer • Local Disk (C:)      | ★ bin ★ cygwin ★ home ★ | adrpo 🕶 dev 👻 java | • • <b>•</b> [              | Search jav |
| File Edit View Tools Help               |                         |                    |                             |            |
| Organize 🔻 Include in library 👻 Share v | with 🝷 New folder       |                    |                             |            |
| Name ^                                  | Date modified           | Туре               | Size                        |            |
| 🚯 org.modelica.mdt.breakpoint           | 2012-05-17 23:56        | File folder        |                             |            |
| 🚯 org.modelica.mdt.core                 | 2012-05-17 23:56        | File folder        |                             |            |
| 🚯 org.modelica.mdt.debug.core           | 2012-05-17 23:56        | File folder        |                             |            |
| 🚯 org.modelica.mdt.debug.ui             | 2012-05-17 23:56        | File folder        |                             |            |
| Image: org.modelica.mdt.docs            | 2011-04-14 12:57        | File folder        | View                        | +          |
| 🚯 org.modelica.mdt.feature              | 2012-05-17 23:56        | File folder        | Sort by                     | •          |
| 🚯 org.modelica.mdt.omc                  | 2012-05-17 23:56        | File folder        | Group by                    | •          |
| 🚯 org.modelica.mdt.site                 | 2012-05-17 23:19        | File folder        | Refresh                     |            |
| 🜏 org.modelica.mdt.test                 | 2012-04-10 23:47        | File folder        | Customize this folde        | r          |
| 🚯 org.modelica.mdt.ui                   | 2012-05-17 23:56        | File folder        | Paste                       |            |
| 22 items                                |                         |                    | Paste shortcut<br>Undo Copy | Ctrl+Z     |
|                                         |                         |                    | Share with                  | +          |
|                                         |                         |                    | K SVN Update                |            |
|                                         |                         |                    | SVN Commit                  |            |
|                                         |                         |                    | HortoiseSVN 😁               | ۲.         |
|                                         |                         |                    | New                         | •          |
|                                         |                         |                    | Properties                  |            |

See that all the changed files are there and write a commit log, then Click OK.

| :\bin\cygwin\home\adrpo\dev\java - Commit - TortoiseSVN                                                                                                    |           |            | _                              |
|----------------------------------------------------------------------------------------------------|-----------|------------|--------------------------------|
| nmit to:                                                                                                    |           |            |                                |
| ns://openmodelica.org/svn/MDT/trunk                                                                                                    |           |            |                                |
|                                                                                                    |           |            |                                |
| essage:                                                                                                    |           |            |                                |
| <u>R</u> ecent messages                                                                                                    |           |            |                                |
| - mdt 0.7.26                                                                                                    |           |            |                                |
|                                                                                                    |           |            |                                |
|                                                                                                    |           |            |                                |
|                                                                                                    |           |            |                                |
| anges made (double-click on file for diff):                                                                                                    |           |            |                                |
| neck: All None Non-versioned Versioned Added Deleted Modified Files Direct                                                                                                    | tories    |            |                                |
| Path                                                                                                    | Extension | Status     | Property status Lock           |
| org.modelica.mdt.breakpoint/META-INF/MANIFEST.MF                                                                                                    | .MF       | modified   |                                |
| org.modelica.mdt.core/META-INF/MANIFEST.MF                                                                                                    | .MF       | modified   |                                |
| org.modelica.mdt.debug.core/META-INF/MANIFEST.MF                                                                                                    | .MF       | modified   |                                |
| org.modelica.mdt.debug.ui/META-INF/MANIFEST.MF                                                                                                    | .MF       | modified   |                                |
| org.modelica.mdt.feature/feature.xml                                                                                                    | .xml      | modified   |                                |
| org.modelica.mdt.omc/META-INF/MANIFEST.MF                                                                                                    | .MF       | modified   |                                |
| org.modelica.mdt.site/artifacts.xml                                                                                                    | .xml      | modified   |                                |
| 🗹 🖭 org.modelica.mdt.site/content.xml                                                                                                    | .xml      | modified   |                                |
| 🗹 📧 org.modelica.mdt.site/features/org.modelica.mdt_0.7.26.jar                                                                                                    | .jar      | added      | modified                       |
| 🗹 🧾 org.modelica.mdt.site/plugins/org.modelica.mdt.breakpoint_0.7.26.jar                                                                                                    | .jar      | added      | modified                       |
| Image: state of the state of the state of | .jar      | added      | modified                       |
| 🗹 🌃 org.modelica.mdt.site/plugins/org.modelica.mdt.debug.core_0.7.26.jar                                                                                                    | .jar      | added      | modified                       |
| iii org.modelica.mdt.site/plugins/org.modelica.mdt.debug.ui_0.7.26.jar                                                                                                    | .jar      | added      | modified                       |
| Image: State of the state of the state of | .jar      | added      | modified                       |
| 🗹 🌃 org.modelica.mdt.site/plugins/org.modelica.mdt.ui_0.7.26.jar                                                                                                    | .jar      | added      | modified                       |
| ☑  org.modelica.mdt.site/site.xml                                                                                                    | .xml      | modified   | 1 An                           |
| org.modelica.mdt.ui/META-INF/MANIFEST.MF                                                                                                    | .MF       | modified   |                                |
| Show unversioned files                                                                                                    |           |            | 17 files selected, 17 files to |
| Show externals from different repositories                                                                                                    |           |            |                                |
|                                                                                                    |           |            |                                |
| Keep lacks                                                                                                    |           |            |                                |
| Keen changelists                                                                                                    |           | <u>O</u> K | Cancel Help                    |
| Lineach an Minister                                                                                                    | -         |            |                                |

#### Files are now commited.

| Command         Commit           Iodified         C: bink/cygwin Yome Jadrpo Vdev Yava Jorg, modelica, mdt. breakpoint YMETA-INF YMANIFEST. MF            Iodified         C: bink/cygwin Yome Jadrpo Vdev Yava Jorg, modelica, mdt. debug, core /META-INF YMANIFEST. MF            Iodified         C: bink/cygwin Yome Jadrpo Vdev Yava Jorg, modelica, mdt. debug, core /META-INF YMANIFEST. MF            Iodified         C: bink/cygwin Yome Jadrpo Vdev Yava Jorg, modelica, mdt. debug, core /META-INF YMANIFEST. MF            Iodified         C: bink/cygwin Yome Jadrpo Vdev Yava Jorg, modelica, mdt. atter Vefasture, sml            Iodified         C: bink/cygwin Yome Jadrpo Vdev Yava Jorg, modelica, mdt. atter Vefasture, sml         application/cotet-stream           Iodified         C: bink/cygwin Yome Jadrpo Vdev Yava Jorg, modelica, mdt. atter Jolignis Yorg, modelica, mdt. atter Jolignis Yorg, modelica, mdt. atter                                                                                                    | ction           | Path                                                                                                    | Mime type                |    |
|----------------------------------------------------------------------------------------------------|-----------------|----------------------------------------------------------------------------------------------------|--------------------------|----|
| todified       C:\bin\cygwin\tome\adrpo\dev\java\org.modelca.mdt.breakpoint\VETA-INF\VANUFEST.MF         todified       C:\bin\cygwin\tome\adrpo\dev\java\org.modelca.mdt.core\VETA-INF\VANUFEST.MF         todified       C:\bin\cygwin\tome\adrpo\dev\java\org.modelca.mdt.doeug.core\VETA-INF\VANUFEST.MF         todified       C:\bin\cygwin\tome\adrpo\dev\java\org.modelca.mdt.doeug.core\VETA-INF\VANUFEST.MF         todified       C:\bin\cygwin\tome\adrpo\dev\java\org.modelca.mdt.feature\teature\tea                                                                                                    | Command         | Commit                                                                                                    |                          |    |
| Modified         C:\pin\cygwin\home\adapo\dev\iava\org.modelca.mdt.core\META-INF\MANIFEST.MF           Wodified         C:\pin\cygwin\home\adapo\dev\iava\org.modelca.mdt.debug.core\META-INF\MANIFEST.MF           Wodified         C:\pin\cygwin\home\adapo\dev\iava\org.modelca.mdt.debug.ur\META-INF\MANIFEST.MF           Wodified         C:\pin\cygwin\home\adapo\dev\iava\org.modelca.mdt.debug.ur\META-INF\MANIFEST.MF           Wodified         C:\pin\cygwin\home\adapo\dev\iava\org.modelca.mdt.site\variationts.xml           Wodified         C:\pin\cygwin\home\adapo\dev\iava\org.modelca.mdt.site\polynes\org.modelca.mdt.site\startistationts.xml           Wodified         C:\pin\cygwin\home\adapo\dev\iava\org.modelca.mdt.site\polynes\org.modelca.mdt.orce_0.7.26.jar           application/octet-stream         application/octet-stream           Adding         C:\pin\cygwin\home\adapo\dev\iava\org.modelca.mdt.site\plugins\org.modelca.mdt.orce_0.7.26.jar           Adding         C:\pin\cygwin\home\adapo\dev\iava\org.modelca.mdt.site\plugins\org.modelca.mdt.ore_0.7.26.jar           Adding         C:\pin\cygwin\home\adapo\dev\iava\org.modelca.mdt.site\plugins\org.modelca.mdt.ore_0.7.26.jar           Adding         C:\pin\cygwin\home\adapo\dev\iava\org.modelca.mdt.site\plugins\org.modelca.mdt.ort.ore_0.7.26.jar           Adding         C:\pin\cygwin\home\adapo\dev\iava\org.modelca.mdt.site\plugins\org.modelca.mdt.ort.ore_0.7.26.jar           Adding         C:\pin\cygwin\home\adapo\dev\iava\org.modelca.mdt.site\plugins\org.modelca.mdt.ort.ore_0.7.26.j                                                                                                    | Modified        | C: \bin \cygwin \home \adrpo \dev \java \org.modelica.mdt.breakpoint \META-INF \MANIFEST.MF                     |                          |    |
| Modified         C:\pin\cygwin\home\adrpo\dev\java\org.modelica.mdt.debug.cor\WETA-INF\WANIFEST.MF           Modified         C:\pin\cygwin\home\adrpo\dev\java\org.modelica.mdt.debug.cu\WETA-INF\WANIFEST.MF           Modified         C:\pin\cygwin\home\adrpo\dev\java\org.modelica.mdt.debug.cu\WETA-INF\WANIFEST.MF           Modified         C:\pin\cygwin\home\adrpo\dev\java\org.modelica.mdt.site\ptrifacts.xml           Modified         C:\pin\cygwin\home\adrpo\dev\java\org.modelica.mdt.site\ptrifacts.xml           Modified         C:\pin\cygwin\home\adrpo\dev\java\org.modelica.mdt.site\plugins\org.modelica.mdt.orc_0.7.26.jar           Adding         C:\pin\cygwin\home\adrpo\dev\java\org.modelica.mdt.site\plugins\org.modelica.mdt.debug.core_0.7.26.jar           Adding         C:\pin\cygwin\home\adrpo\dev\java\org.modelica.mdt.site\plugins\org.modelica.mdt.debug.core_0.7.26.jar           Adding         C:\pin\cygwin\home\adrpo\dev\java\org.modelica.mdt.site\plugins\org.modelica.mdt.debug.core.0.7.26.jar           Adding         C:\pin\cygwin\home\adrpo\dev\java\org.modelica.mdt.site\plugins\org.modelica.mdt.debug.core.0.7.26.jar           Adding         C:\pin\cygwin\home\adrpo\dev\java\org.modelica.mdt.site\plugins\org.modelica.mdt.ion.7.26.jar           Adding         C:\pin\cygwin\home\adrpo\dev\java\org.modelica.mdt.site\plugins\org.modelica.mdt.ion.7.26.jar           Adding         C:\pin\cygwin\home\adrpo\dev\java\org.modelica.mdt.site\plugins\org.modelica.mdt.ion.7.26.jar           Adding         C:\pin\cygwin\home\adrpo\dev\java                                                                                                    | Modified        | C: \bin \cygwin \home \adrpo \dev \java \org.modelica.mdt.core \META-INF \MANIFEST.MF                           |                          |    |
| Modified         C: bin kryswin home kadrop (dev lyava korg.modelica.mdt. debug.ui /META-INF/MANIFEST.MF           Modified         C: bin kryswin home kadrop (dev lyava korg.modelica.mdt. net ure (Vesture.xml         application/octet-stream           Modified         C: bin kryswin home kadrop (dev lyava korg.modelica.mdt.site kritifacts.xml         application/octet-stream           Modified         C: bin kryswin home kadrop (dev lyava korg.modelica.mdt.site kritifacts.xml         application/octet-stream           Modified         C: bin kryswin home kadrop (dev lyava korg.modelica.mdt.site kritifacts.xml         application/octet-stream           Adding         C: bin kryswin home kadrop (dev lyava korg.modelica.mdt.site kritifacts.xml         application/octet-stream           Adding         C: bin kryswin home kadrop (dev lyava korg.modelica.mdt.site kritifacts.xml         application/octet-stream           Adding         C: bin kryswin home kadrop (dev lyava korg.modelica.mdt.site kritifacts.xml         application/octet-stream           Adding         C: bin kryswin home kadrop (dev lyava korg.modelica.mdt.site kritifacts.xml         application/octet-stream           Adding         C: bin kryswin home kadrop (dev lyava korg.modelica.mdt.site kritifacts.xml         application/octet-stream           Modified         C: bin kryswin home kadrop (dev lyava korg.modelica.mdt.site kritifacts.xml         application/octet-stream           Modified         C: bin kryswin home kadrop (dev lyava korg.modelica.mdt                                                                                                    | Modified        | C: \bin \cygwin \home \adrpo \dev \java \org.modelica.mdt.debug.core \META-INF \MANIFEST.MF                     |                          |    |
| Modified       C: bin krygwin home kadrpo klev ljava korg.modelica.mdt. om kryETA-INF WANIFEST.MF         Modified       C: bin krygwin home kadrpo klev ljava korg.modelica.mdt.site kristifets.xml         Modified       C: bin krygwin home kadrpo klev ljava korg.modelica.mdt.site kristifets.xml         Modified       C: bin krygwin home kadrpo klev ljava korg.modelica.mdt.site krontent.xml         Adding       C: bin krygwin home kadrpo klev ljava korg.modelica.mdt.site krontent.xml         Adding       C: bin krygwin home kadrpo klev ljava korg.modelica.mdt.site krontent.xml         Adding       C: bin krygwin home kadrpo klev ljava korg.modelica.mdt.site krontent.xml         Adding       C: bin krygwin home kadrpo klev ljava korg.modelica.mdt.site krontent.xml         Adding       C: bin krygwin home kadrpo klev ljava korg.modelica.mdt.site krontent.xml         Adding       C: bin krygwin home kadrpo klev ljava korg.modelica.mdt.site krontent.xml         Adding       C: bin krygwin home kadrpo klev ljava korg.modelica.mdt.site krontent.xml         Adding       C: bin krygwin home kadrpo klev ljava korg.modelica.mdt.site krontent.xml         Modified       C: bin krygwin home kadrpo klev ljava korg.modelica.mdt.site krontent.xml         Modified       C: bin krygwin home kadrpo klev ljava korg.modelica.mdt.site krontent.xml         Modified       C: bin krygwin home kadrpo klev ljava korg.modelica.mdt.site krontent.xml         Modified       C: bin krygwin                                                                                                    | Modified        | C: \bin \cygwin \home \adrpo \dev \java \org.modelica.mdt.debug.ui \META-INF \MANIFEST.MF                       |                          |    |
| Modified       C: \bin \cygwin \home \adrpo \dev\java \org.modelica.mdt.orc \WETA-INF\MANIFEST.MF         Modified       C: \bin \cygwin \home \adrpo \dev\java \org.modelica.mdt.site \arrfscts.xml         Modified       C: \bin \cygwin \home \adrpo \dev\java \org.modelica.mdt.site \org.modelica.mdt.orc_0.7.26.jar         Adding       C: \bin \cygwin \home \adrpo \dev\java \org.modelica.mdt.site \plugins \org.modelica.mdt.debug.core_0.7.26.jar         Adding       C: \bin \cygwin \home \adrpo \dev\java \org.modelica.mdt.site \plugins \org.modelica.mdt.debug.core_0.7.26.jar         Adding       C: \bin \cygwin \home \adrpo \dev\java \org.modelica.mdt.site \plugins \org.modelica.mdt.debug.core_0.7.26.jar         Adding       C: \bin \cygwin \home \adrpo \dev\java \org.modelica.mdt.site \plugins \org.modelica.mdt.debug.core_0.7.26.jar         Adding       C: \bin \cygwin \home \adrpo \dev\java \org.modelica.mdt.site \plugins \org.modelica.mdt.debug.core_0.7.26.jar         Adding       C: \bin \cygwin \home \adrpo \dev\java \org.modelica.mdt.site \plugins \org.modelica.mdt.debug.core_0.7.26.jar         Adding       C: \bin \cygwin \home \adrpo \dev\java \org.modelica.mdt.site \plugins \org.modelica.mdt.debug.core_0.7.26.jar         Adding       C: \bin \cygwin \home \adrpo \dev\java \org.modelica.mdt.site \plugins \org.modelica.mdt.debug.core_0.7.26.jar         Adding       C: \bin \cygwin \home \adrpo \dev\java \org.modelica.mdt.site \plugins \org.modelica.mdt.debug.core_0.7.26.jar         Sending contert       C: \bin \cygwin \home \adrpo \dev\java \org.modelica.                                                                                                    | Modified        | C: \bin \cygwin \home \adrpo \dev \java \org.modelica.mdt.feature \feature.xml                                  |                          |    |
| Modified       C:\bin\cygwin\home\adrpo\dev\java\org.modelica.mdt.site\content.xml         Modified       C:\bin\cygwin\home\adrpo\dev\java\org.modelica.mdt.site\content.xml         Adding       C:\bin\cygwin\home\adrpo\dev\java\org.modelica.mdt.site\content.xml         Adding       C:\bin\cygwin\home\adrpo\dev\java\org.modelica.mdt.site\content.xml         Adding       C:\bin\cygwin\home\adrpo\dev\java\org.modelica.mdt.site\plugins\org.modelica.mdt.oft.oft.oft.oft.oft.oft.oft.oft.oft.of                                                                                                    | Modified        | C: \bin \cygwin \home \adrpo \dev \java \org.modelica.mdt.omc \META-INF \MANIFEST.MF                            |                          |    |
| Modified       C: \bin\cygwin\pome\adrpo\dev\java\org.modelica.mdt.site\features\org.modelica.mdt_0.7.26.jar       application/octet-strean         Adding       C: \bin\cygwin\pome\adrpo\dev\java\org.modelica.mdt.site\features\org.modelica.mdt.org.0.7.26.jar       application/octet-strean         Adding       C: \bin\cygwin\pome\adrpo\dev\java\org.modelica.mdt.site\plugins\org.modelica.mdt.org.0.7.26.jar       application/octet-strean         Adding       C: \bin\cygwin\pome\adrpo\dev\java\org.modelica.mdt.site\plugins\org.modelica.mdt.debug.core_0.7.26.jar       application/octet-strean         Adding       C: \bin\cygwin\pome\adrpo\dev\java\org.modelica.mdt.site\plugins\org.modelica.mdt.debug.core_0.7.26.jar       application/octet-strean         Adding       C: \bin\cygwin\pome\adrpo\dev\java\org.modelica.mdt.site\plugins\org.modelica.mdt.org.0.7.26.jar       application/octet-strean         Adding       C: \bin\cygwin\pome\adrpo\dev\java\org.modelica.mdt.site\plugins\org.modelica.mdt.org.0.7.26.jar       application/octet-strean         Adding       C: \bin\cygwin\pome\adrpo\dev\java\org.modelica.mdt.site\plugins\org.modelica.mdt.org.0.7.26.jar       application/octet-strean         Adding       C: \bin\cygwin\pome\adrpo\dev\java\org.modelica.mdt.site\plugins\org.modelica.mdt.org.0.7.26.jar       application/octet-strean         Adding       C: \bin\cygwin\pome\adrpo\dev\java\org.modelica.mdt.site\plugins\org.modelica.mdt.org.0.7.26.jar       application/octet-strean         Bending content       C: \bin\cygwin\pome\adrpo\dev\java\org.m                                                                                                    | Modified        | C: \bin \cygwin \home \adrpo \dev \java \org.modelica.mdt.site \artifacts.xml                                   |                          |    |
| Adding       C: \bin \cygwin \home \adrpo \dev \java \org.modelica.mdt.site \fratures \org.modelica.mdt.org.nodelica.mdt.org.nodelica.mdt.site \plugins \org.modelica.mdt.org.nodelica.mdt.org.nodelica.mdt.                                                                           | Modified        | C: \bin \cygwin \home \adrpo \dev \java \org.modelica.mdt.site \content.xml                                     |                          |    |
| Adding       C: \bin\cygwin\home\adrpo\dev\java\org.modelica.mdt.site\plugins\org.modelica.mdt.breakpoint_0.7.26.jar       application/octet-stream         Adding       C: \bin\cygwin\home\adrpo\dev\java\org.modelica.mdt.site\plugins\org.modelica.mdt.cet_org_0.7.26.jar       application/octet-stream         Adding       C: \bin\cygwin\home\adrpo\dev\java\org.modelica.mdt.site\plugins\org.modelica.mdt.debug.cuc_0.7.26.jar       application/octet-stream         Adding       C: \bin\cygwin\home\adrpo\dev\java\org.modelica.mdt.site\plugins\org.modelica.mdt.debug.cu_0.7.26.jar       application/octet-stream         Adding       C: \bin\cygwin\home\adrpo\dev\java\org.modelica.mdt.site\plugins\org.modelica.mdt.debug.ui_0.7.26.jar       application/octet-stream         Adding       C: \bin\cygwin\home\adrpo\dev\java\org.modelica.mdt.site\plugins\org.modelica.mdt.site\plugins\org.mo                                                                                                    | Adding          | C: \bin \cygwin \home \adrpo \dev \java \org.modelica.mdt.site \features \org.modelica.mdt_0.7.26.jar           | application/octet-stream |    |
| Adding       C: \bin\cygwin\home\adrpo\dev\java\org.modelica.mdt.site\plugins\org.modelica.mdt.debug.core_0.7.26.jar       application/octet-stream         Adding       C: \bin\cygwin\home\adrpo\dev\java\org.modelica.mdt.site\plugins\org.modelica.mdt.debug.core_0.7.26.jar       application/octet-stream         Adding       C: \bin\cygwin\home\adrpo\dev\java\org.modelica.mdt.site\plugins\org.modelica.mdt.debug.core_0.7.26.jar       application/octet-stream         Adding       C: \bin\cygwin\home\adrpo\dev\java\org.modelica.mdt.site\plugins\org.modelica.mdt.debug.core_0.7.26.jar       application/octet-stream         Adding       C: \bin\cygwin\home\adrpo\dev\java\org.modelica.mdt.site\plugins\org.modelica.mdt.site\plugins\org.modelica.mdt.s                                                                                                    | Adding          | C: \bin \cygwin \home \adrpo \dev \java \org.modelica.mdt.site \plugins \org.modelica.mdt.breakpoint_0.7.26.jar | application/octet-stream |    |
| Adding       C: \bin\cygwin\home\adrpo\dev\java\org.modelica.mdt.site\plugins\org.modelica.mdt.debug.core_0.7.26.jar       application/octet-stream         Adding       C: \bin\cygwin\home\adrpo\dev\java\org.modelica.mdt.site\plugins\org.modelica.mdt.mdt.omc_0.7.26.jar       application/octet-stream         Adding       C: \bin\cygwin\home\adrpo\dev\java\org.modelica.mdt.site\plugins\org.modelica.mdt.omc_0.7.26.jar       application/octet-stream         Adding       C: \bin\cygwin\home\adrpo\dev\java\org.modelica.mdt.site\plugins\org.modelica.mdt.ui_0.7.26.jar       application/octet-stream         Adding       C: \bin\cygwin\home\adrpo\dev\java\org.modelica.mdt.site\plugins\org.modelica.mdt.ui_0.7.26.jar       application/octet-stream         Modified       C: \bin\cygwin\home\adrpo\dev\java\org.modelica.mdt.site\plugins\org.modelica.mdt.or_0.7.26.jar       application/octet-stream         Sending content       C: \bin\cygwin\home\adrpo\dev\java\org.modelica.mdt.site\plugins\org.modelica.mdt.or_0.7.26.jar       application/octet-stream         Sending content       C: \bin\cygwin\home\adrpo\dev\java\org.modelica.mdt.site\plugins\org.modelica.mdt.0.7.26.jar       application/octet-stream         Sending content       C: \bin\cygwin\home\adrpo\dev\java\org.modelica.mdt.site\plugins\org.modelica.mdt.0.7.26.jar       application/octet-stream         Sending content       C: \bin\cygwin\home\adrpo\dev\java\org.modelica.mdt.site\plugins\org.modelica.mdt.o0.7.26.jar       application/octet-stream         Sending content       C: \bin\cygwin\home\                                                                                                    | Adding          | C: \bin \cygwin \home \adrpo \dev \java \org.modelica.mdt.site \plugins \org.modelica.mdt.core_0.7.26.jar       | application/octet-stream |    |
| Adding       C:\bin\cygwin\home\adrpo\dev\java\org.modelica.mdt.site\plugins\org.modelica.mdt.debug.ui_0.7.26.jar       application/octet-stream         Adding       C:\bin\cygwin\home\adrpo\dev\java\org.modelica.mdt.site\plugins\org.modelica.mdt.ui_0.7.26.jar       application/octet-stream         Adding       C:\bin\cygwin\home\adrpo\dev\java\org.modelica.mdt.site\plugins\org.modelica.mdt.ui_0.7.26.jar       application/octet-stream         Adding       C:\bin\cygwin\home\adrpo\dev\java\org.modelica.mdt.site\plugins\org.modelica.mdt.iu_0.7.26.jar       application/octet-stream         Modified       C:\bin\cygwin\home\adrpo\dev\java\org.modelica.mdt.site\plugins\org.modelica.mdt.org.modelica.mdt.org.modelica.mdt.ore.hom.org.modelica.mdt.org.modelica.mdt.org.modelica.mdt.org.modelica.mdt.org.modelica.mdt.org.modelica.mdt.org.modelica.mdt.debug.ui_0.7.26.jar       Sending content         C:\bin\cygwin\home\adrpo\dev\java\org.modelica.mdt.site\plugins\org.modelica.mdt.debug.ui_0.7.26.jar       Sending content       C:\bin\cygwin\home\adrpo\dev\java\org.modelica.mdt.site\plugins\org.modelica.mdt.debug.ui_0.7.26.jar         Sending content       C:\bin\cygwin\home\adrpo\dev\java\org.modelica.mdt.site\plugins\org.modelica.mdt.debug.ui_0.7.26.jar       Sending content       C:\bin\cygwin\home\adrpo\dev\java\org.modelica.mdt.site\plugins\org.modelica.mdt.debug.ui_0.7.26.jar         Sending content       C:\bin\cygwin\home\adrpo\dev\java\org.modelica.mdt.site\plugins\org.modelica.mdt.debug.ui_0.7.26.jar       Sending content       C:\bin\cygwin\home\adrpo\dev\java\org.modelica.mdt.site\plugins\org.modelica.mdt.debug.core_0.7.26.jar                                                                                                    | Adding          | $C:\bin\cygwin\home\adrpo\dev\java\org.modelica.mdt.site\plugins\org.modelica.mdt.debug.core\_0.7.26.jar$       | application/octet-stream |    |
| Adding       C:\bin\cygwin\home\adrpo\dev\java\org.modelica.mdt.site\plugins\org.modelica.mdt.orc_0.7.26.jar       application/octet-stream         Adding       C:\bin\cygwin\home\adrpo\dev\java\org.modelica.mdt.site\plugins\org.modelica.mdt.ui_0.7.26.jar       application/octet-stream         Modified       C:\bin\cygwin\home\adrpo\dev\java\org.modelica.mdt.ui\WETA-INF\WANIFEST.MF       application/octet-stream         Sending content       C:\bin\cygwin\home\adrpo\dev\java\org.modelica.mdt.site\plugins\org.modelica.mdt.orc_0.7.26.jar       application/octet-stream         Sending content       C:\bin\cygwin\home\adrpo\dev\java\org.modelica.mdt.site\plugins\org.modelica.mdt.orc_0.7.26.jar       application/octet-stream         Sending content       C:\bin\cygwin\home\adrpo\dev\java\org.modelica.mdt.site\plugins\org.modelica.mdt.orc_0.7.26.jar       application/octet-stream         Sending content       C:\bin\cygwin\home\adrpo\dev\java\org.modelica.mdt.site\plugins\org.modelica.mdt.orc_0.7.26.jar       application/octet-stream         Sending content       C:\bin\cygwin\home\adrpo\dev\java\org.modelica.mdt.site\plugins\org.modelica.mdt.ebug.ui_0.7.26.jar       application/octet-stream         Sending content       C:\bin\cygwin\home\adrpo\dev\java\org.modelica.mdt.site\plugins\org.modelica.mdt.ebug.ui_0.7.26.jar       application/octet-stream         Sending content       C:\bin\cygwin\home\adrpo\dev\java\org.modelica.mdt.site\plugins\org.modelica.mdt.ebug.ui_0.7.26.jar       application/octet-stream         Sending content       C:\bin\cy                                                                                                    | Adding          | C: \bin \cygwin \home \adrpo \dev \java \org.modelica.mdt.site \plugins \org.modelica.mdt.debug.ui_0.7.26.jar   | application/octet-stream |    |
| Adding       C: \bin\cygwin\home\adrpo\dev\java\org.modelica.mdt.site\plugins\org.modelica.mdt.ui_0.7.26.jar       application/octet-stream         Modified       C: \bin\cygwin\home\adrpo\dev\java\org.modelica.mdt.site\site.xml       application/octet-stream         Modified       C: \bin\cygwin\home\adrpo\dev\java\org.modelica.mdt.site\plugins\org.modelica.mdt.breakpoint_0.7.26.jar       application/octet-stream         Sending content       C: \bin\cygwin\home\adrpo\dev\java\org.modelica.mdt.site\plugins\org.modelica.mdt.breakpoint_0.7.26.jar       c: \bin\cygwin\home\adrpo\dev\java\org.modelica.mdt.site\plugins\org.modelica.mdt.org.modelica.mdt.org.modelica.mdt.org.modelica.mdt.site\plugins\org.modelica.mdt.org.modelica.mdt.org.org.modelica.mdt.site\plugins\org.modelica.mdt.org.modelica.mdt.site\plugins\org.modelica.mdt.site\plugins\org.modelica.mdt.site\plug                                                                                                    | Adding          | C: \bin \cygwin \home \adrpo \dev \java \org.modelica.mdt.site \plugins \org.modelica.mdt.omc_0.7.26.jar        | application/octet-stream |    |
| Modified       C: \bin\cygwin\home\adrpo\dev\java\org.modelica.mdt.site\site.xml         Modified       C: \bin\cygwin\home\adrpo\dev\java\org.modelica.mdt.ui\META-INF\MANIFEST.MF         Sending content       C: \bin\cygwin\home\adrpo\dev\java\org.modelica.mdt.site\plugins\org.modelica.mdt.D.7.26.jar         Sending content       C: \bin\cygwin\home\adrpo\dev\java\org.modelica.mdt.core\META-INF\MANIFEST.MF         Sending content       C: \bin\cygwin\home\adrpo\dev\java\org.modelica.mdt.core\META-INF\MANIFEST.MF         Sending content       C: \bin\cygwin\home\adrpo\dev\java\org.modelica.mdt.core\META-INF\MANIFEST.MF         Sending content       C: \bin\cygwin\home\adrpo\dev\java\org.modelica.mdt.site\plugins\org.modelica.mdt.debug.ui_0.7.26.jar         Sending content       C: \bin\cygwin\home\adrpo\dev\java\org.modelica.mdt.site\plugins\org.modelica.mdt.debug.ui_0.7.26.jar         Sending content       C: \bin\cygwin\home\adrpo\dev\java\org.modelica.mdt.site\plugins\org.modelica.mdt.debug.ui_0.7.26.jar         Sending content       C: \bin\cygwin\home\adrpo\dev\java\org.modelica.mdt.site\plugins\org.modelica.mdt.debug.ui_0.7.26.jar         Sending content       C: \bin\cygwin\home\adrpo\dev\java\org.modelica.mdt.site\plugins\org.modelica.mdt.debug.core_0.7.26.jar         Sending content       C: \bin\cygwin\home\adrpo\dev\java\org.modelica.mdt.site\plugins\org.modelica.mdt.debug.core_0.7.26.jar         Sending content       C: \bin\cygwin\home\adrpo\dev\java\org.modelica.mdt.site\plugins\org.modelica.mdt.debug.core_0.7.26.jar                                                                                                    | Adding          | C: \bin \cygwin \home \adrpo \dev \java \org.modelica.mdt.site \plugins \org.modelica.mdt.ui_0.7.26.jar         | application/octet-stream |    |
| Modified       C: \bin\cygwin\home\adrpo\dev\java\org.modelica.mdt.ui\META-INF\MANIFEST.MF         Sending content       C: \bin\cygwin\home\adrpo\dev\java\org.modelica.mdt.site\plugins\org.modelica.mdt_breakpoint_0.7.26.jar         Sending content       C: \bin\cygwin\home\adrpo\dev\java\org.modelica.mdt.site\plugins\org.modelica.mdt_0.7.26.jar         Sending content       C: \bin\cygwin\home\adrpo\dev\java\org.modelica.mdt.core\META-INF\MANIFEST.MF         Sending content       C: \bin\cygwin\home\adrpo\dev\java\org.modelica.mdt.breakpoint\META-INF\MANIFEST.MF         Sending content       C: \bin\cygwin\home\adrpo\dev\java\org.modelica.mdt.breakpoint\META-INF\MANIFEST.MF         Sending content       C: \bin\cygwin\home\adrpo\dev\java\org.modelica.mdt.breakpoint\META-INF\MANIFEST.MF         Sending content       C: \bin\cygwin\home\adrpo\dev\java\org.modelica.mdt.breakpoint\META-INF\MANIFEST.MF         Sending content       C: \bin\cygwin\home\adrpo\dev\java\org.modelica.mdt.site\site.xml         Sending content       C: \bin\cygwin\home\adrpo\dev\java\org.modelica.mdt.site\plugins\org.modelica.mdt.ui_0.7.26.jar         Sending content       C: \bin\cygwin\home\adrpo\dev\java\org.modelica.mdt.site\plugins\org.modelica.mdt.ui_0.7.26.jar         Sending content       C: \bin\cygwin\home\adrpo\dev\java\org.modelica.mdt.site\plugins\org.modelica.mdt.ui_0.7.26.jar         Sending content       C: \bin\cygwin\home\adrpo\dev\java\org.modelica.mdt.site\plugins\org.modelica.mdt.ui_0.7.26.jar         Sending content       C: \bin\c                                                                                                    | Modified        | C: \bin \cygwin \home \adrpo \dev \java \org.modelica.mdt.site \site.xml                                        |                          |    |
| Sending content C: \bin \cygwin \home \adrpo \dev \java \org.modelica.mdt.site \plugins \org.modelica.mdt.breakpoint_0.7.26.jar<br>Sending content C: \bin \cygwin \home \adrpo \dev \java \org.modelica.mdt.site \features \org.modelica.mdt_0.7.26.jar<br>Sending content C: \bin \cygwin \home \adrpo \dev \java \org.modelica.mdt.core \META-INF \MANIFEST.MF<br>Sending content C: \bin \cygwin \home \adrpo \dev \java \org.modelica.mdt.breakpoint/\META-INF \MANIFEST.MF<br>Sending content C: \bin \cygwin \home \adrpo \dev \java \org.modelica.mdt.breakpoint/\META-INF \MANIFEST.MF<br>Sending content C: \bin \cygwin \home \adrpo \dev \java \org.modelica.mdt.site \plugins \org.modelica.mdt.debug.ui_0.7.26.jar<br>Sending content C: \bin \cygwin \home \adrpo \dev \java \org.modelica.mdt.breakpoint/\META-INF \MANIFEST.MF<br>Sending content C: \bin \cygwin \home \adrpo \dev \java \org.modelica.mdt.site \plugins \org.modelica.mdt.ui_0.7.26.jar<br>Sending content C: \bin \cygwin \home \adrpo \dev \java \org.modelica.mdt.site \plugins \org.modelica.mdt.ui_0.7.26.jar<br>Sending content C: \bin \cygwin \home \adrpo \dev \java \org.modelica.mdt.site \plugins \org.modelica.mdt.ui_0.7.26.jar<br>Sending content C: \bin \cygwin \home \adrpo \dev \java \org.modelica.mdt.site \plugins \org.modelica.mdt.ui_0.7.26.jar<br>Sending content C: \bin \cygwin \home \adrpo \dev \java \org.modelica.mdt.site \plugins \org.modelica.mdt.ui_0.7.26.jar<br>Sending content C: \bin \cygwin \home \adrpo \dev \java \org.modelica.mdt.site \plugins \org.modelica.mdt.debug.core_0.7.26.jar<br>Sending content C: \bin \cygwin \home \adrpo \dev \java \org.modelica.mdt.site \plugins \org.modelica.mdt.omc_0.7.26.jar<br>Sending content C: \bin \cygwin \home \adrpo \dev \java \org.modelica.mdt.site \plugins \org.modelica.mdt.omc_0.7.26.jar<br>Sending content C: \bin \cygwin \home \adrpo \dev \java \org.modelica.mdt.site \plugins \org.modelica.mdt.omc_0.7.26.jar<br>Sending content C: \bin \cygwin \home \adrpo \dev \java \org.modelica.mdt.site \plugins \org.modelica.mdt.omc_0.7.26.jar<br>Sending content C:  | Modified        | C: \bin \cygwin \home \adrpo \dev \java \org.modelica.mdt.ui \META-INF \MANIFEST.MF                             |                          |    |
| Sending content C: \bin\cygwin\home\adrpo\dev\java\org.modelica.mdt.site\features\org.modelica.mdt_0.7.26.jar<br>Sending content C: \bin\cygwin\home\adrpo\dev\java\org.modelica.mdt.core\META-INF\MANIFEST.MF<br>Sending content C: \bin\cygwin\home\adrpo\dev\java\org.modelica.mdt.site\plugins\org.modelica.mdt.debug.ui_0.7.26.jar<br>Sending content C:\bin\cygwin\home\adrpo\dev\java\org.modelica.mdt.site\plugins\org.modelica.mdt.debug.ui_0.7.26.jar<br>Sending content C:\bin\cygwin\home\adrpo\dev\java\org.modelica.mdt.site\plugins\org.modelica.mdt.debug.ui_0.7.26.jar<br>Sending content C:\bin\cygwin\home\adrpo\dev\java\org.modelica.mdt.site\site.xml<br>Sending content C:\bin\cygwin\home\adrpo\dev\java\org.modelica.mdt.site\plugins\org.modelica.mdt.ui_0.7.26.jar<br>Sending content C:\bin\cygwin\home\adrpo\dev\java\org.modelica.mdt.site\plugins\org.modelica.mdt.ui_0.7.26.jar<br>Sending content C:\bin\cygwin\home\adrpo\dev\java\org.modelica.mdt.site\plugins\org.modelica.mdt.ui_0.7.26.jar<br>Sending content C:\bin\cygwin\home\adrpo\dev\java\org.modelica.mdt.site\plugins\org.modelica.mdt.ui_0.7.26.jar<br>Sending content C:\bin\cygwin\home\adrpo\dev\java\org.modelica.mdt.site\plugins\org.modelica.mdt.debug.core_0.7.26.jar<br>Sending content C:\bin\cygwin\home\adrpo\dev\java\org.modelica.mdt.site\plugins\org.modelica.mdt.debug.core_0.7.26.jar<br>Sending content C:\bin\cygwin\home\adrpo\dev\java\org.modelica.mdt.site\plugins\org.modelica.mdt.omc_0.7.26.jar<br>Sending content C:\bin\cygwin\home\adrpo\dev\java\org.modelica.mdt.site\plugins\org.modelica.mdt.site\plugins\org.modelica         | Sending content | C: \bin \cygwin \home \adrpo \dev \java \org.modelica.mdt.site \plugins \org.modelica.mdt.breakpoint_0.7.26.jar |                          |    |
| Sending content C: \bin \cygwin \home \adrpo \dev \java \org.modelica.mdt.core \META-INF \MANIFEST.MF<br>Sending content C: \bin \cygwin \home \adrpo \dev \java \org.modelica.mdt.site \plugins \org.modelica.mdt.debug.ui_0.7.26.jar<br>Sending content C: \bin \cygwin \home \adrpo \dev \java \org.modelica.mdt.site \plugins \org.modelica.mdt.META-INF \MANIFEST.MF<br>Sending content C: \bin \cygwin \home \adrpo \dev \java \org.modelica.mdt.site \site.xml<br>Sending content C: \bin \cygwin \home \adrpo \dev \java \org.modelica.mdt.debug.ui \META-INF \MANIFEST.MF<br>Sending content C: \bin \cygwin \home \adrpo \dev \java \org.modelica.mdt.site \site.xml<br>Sending content C: \bin \cygwin \home \adrpo \dev \java \org.modelica.mdt.site \plugins \org.modelica.mdt.ui_0.7.26.jar<br>Sending content C: \bin \cygwin \home \adrpo \dev \java \org.modelica.mdt.site \plugins \org.modelica.mdt.debug.core_0.7.26.jar<br>Sending content C: \bin \cygwin \home \adrpo \dev \java \org.modelica.mdt.site \plugins \org.modelica.mdt.debug.core_0.7.26.jar<br>Sending content C: \bin \cygwin \home \adrpo \dev \java \org.modelica.mdt.site \plugins \org.modelica.mdt.debug.core_0.7.26.jar<br>Sending content C: \bin \cygwin \home \adrpo \dev \java \org.modelica.mdt.site \plugins \org.modelica.mdt.debug.core_0.7.26.jar<br>Sending content C: \bin \cygwin \home \adrpo \dev \java \org.modelica.mdt.site \plugins \org.modelica.mdt.site \plugins \or             | Sending content | C: \bin \cygwin \home \adrpo \dev \java \org.modelica.mdt.site \features \org.modelica.mdt_0.7.26.jar           |                          |    |
| Sending content C: \bin \crygwin \home \adrpo \dev \java \org.modelica.mdt.site \plugins \org.modelica.mdt.debug.ui_0.7.26.jar<br>Sending content C: \bin \crygwin \home \adrpo \dev \java \org.modelica.mdt.breakpoint\META-INF\MANIFEST.MF<br>Sending content C: \bin \crygwin \home \adrpo \dev \java \org.modelica.mdt.site \site.xml<br>Sending content C: \bin \crygwin \home \adrpo \dev \java \org.modelica.mdt.site \plugins \org.modelica.mdt.ui_0.7.26.jar<br>Sending content C: \bin \crygwin \home \adrpo \dev \java \org.modelica.mdt.site \plugins \org.modelica.mdt.ui_0.7.26.jar<br>Sending content C: \bin \crygwin \home \adrpo \dev \java \org.modelica.mdt.site \plugins \org.modelica.mdt.ui_0.7.26.jar<br>Sending content C: \bin \crygwin \home \adrpo \dev \java \org.modelica.mdt.site \plugins \org.modelica.mdt.debug.core_0.7.26.jar<br>Sending content C: \bin \crygwin \home \adrpo \dev \java \org.modelica.mdt.site \plugins \org.modelica.mdt.debug.core_0.7.26.jar<br>Sending content C: \bin \crygwin \home \adrpo \dev \java \org.modelica.mdt.site \plugins \org.modelica.mdt.debug.core_0.7.26.jar<br>Sending content C: \bin \crygwin \home \adrpo \dev \java \org.modelica.mdt.site \plugins \org.modelica.mdt.omc_0.7.26.jar<br>Sending content C: \bin \crygwin \home \adrpo \dev \java \org.modelica.mdt.site \plugins \org.modelica.mdt.omc_0.7.26.jar<br>Sending content C: \bin \crygwin \home \adrpo \dev \java \org.modelica.mdt.site \plugins \org.modelica.mdt.omc_0.7.26.jar<br>Sending content C: \bin \crygwin \home \adrpo \dev \java \org.modelica.mdt.site \plugins \org.modelica.mdt.ml<br>Sending content C: \bin \crygwin \home \adrpo \dev \java \org.modelica.mdt.site \plugins \org.modelica.mdt<br>Sending content C: \bin \crygwin \home \adrpo \dev \java \org.modelica.mdt.site \PMANIFEST.MF<br>Sending content C: \bin \crygwin \home \adrpo \dev \java \org.modelica.mdt.site \PMANIFEST.MF<br>Sending content C: \bin \crygwin \home \adrpo \dev \java \org.modelica.mdt.site \PMANIFEST.MF<br>Sending content C: \bin \crygwin \home \adrpo \dev \java \org.modelica.mdt.site \put \frac | Sending content | C: \bin \cygwin \home \adrpo \dev \java \org.modelica.mdt.core \META-INF \MANIFEST.MF                           |                          |    |
| Sending content       C: \bin \cygwin \home \adrpo \dev \java \org.modelica.mdt.breakpoint \META-INF \MANIFEST.MF         Sending content       C: \bin \cygwin \home \adrpo \dev \java \org.modelica.mdt.site \site.xml         Sending content       C: \bin \cygwin \home \adrpo \dev \java \org.modelica.mdt.site \site.xml         Sending content       C: \bin \cygwin \home \adrpo \dev \java \org.modelica.mdt.site \plugins \org.modelica.mdt.ui_0.7.26.jar         Sending content       C: \bin \cygwin \home \adrpo \dev \java \org.modelica.mdt.site \plugins \org.modelica.mdt.debug.core_0.7.26.jar         Sending content       C: \bin \cygwin \home \adrpo \dev \java \org.modelica.mdt.site \plugins \org.modelica.mdt.debug.core_0.7.26.jar         Sending content       C: \bin \cygwin \home \adrpo \dev \java \org.modelica.mdt.site \plugins \org.modelica.mdt.debug.core_0.7.26.jar         Sending content       C: \bin \cygwin \home \adrpo \dev \java \org.modelica.mdt.site \plugins \org.modelica.mdt.debug.core_0.7.26.jar         Sending content       C: \bin \cygwin \home \adrpo \dev \java \org.modelica.mdt.site \plugins \org.modelica.mdt.omc_0.7.26.jar         Sending content       C: \bin \cygwin \home \adrpo \dev \java \org.modelica.mdt.site \ortfitats.xml         Sending content       C: \bin \cygwin \home \adrpo \dev \java \org.modelica.mdt.site \ortfitats.xml         Sending content       C: \bin \cygwin \home \adrpo \dev \java \org.modelica.mdt.ui \META-INF \MANIFEST.MF         Sending content       C: \bin \cygwin \home \adrpo \dev \java \org.modelica.mdt.ui \META-IN                                                                                                    | Sending content | C: \bin \cygwin \home \adrpo \dev \java \org.modelica.mdt.site \plugins \org.modelica.mdt.debug.ui_0.7.26.jar   |                          |    |
| Sending content C:\bin\cygwin\home\adrpo\dev\java\org.modelica.mdt.site\site.xml<br>Sending content C:\bin\cygwin\home\adrpo\dev\java\org.modelica.mdt.debug.ui\META-INF\MANIFEST.MF<br>Sending content C:\bin\cygwin\home\adrpo\dev\java\org.modelica.mdt.site\plugins\org.modelica.mdt.debug.core_0.7.26.jar<br>Sending content C:\bin\cygwin\home\adrpo\dev\java\org.modelica.mdt.site\plugins\org.modelica.mdt.debug.core_0.7.26.jar<br>Sending content C:\bin\cygwin\home\adrpo\dev\java\org.modelica.mdt.site\plugins\org.modelica.mdt.debug.core_0.7.26.jar<br>Sending content C:\bin\cygwin\home\adrpo\dev\java\org.modelica.mdt.site\plugins\org.modelica.mdt.omc_0.7.26.jar<br>Sending content C:\bin\cygwin\home\adrpo\dev\java\org.modelica.mdt.site\plugins\org.modelica.mdt.omc_0.7.26.jar<br>Sending content C:\bin\cygwin\home\adrpo\dev\java\org.modelica.mdt.site\content.xml<br>Sending content C:\bin\cygwin\home\adrpo\dev\java\org.modelica.mdt.site\content.xml<br>Sending content C:\bin\cygwin\home\adrpo\dev\java\org.modelica.mdt.debug.core\META-INF\MANIFEST.MF<br>Sending content C:\bin\cygwin\home\adrpo\dev\java\org.modelica.mdt.debug.core\META-INF\MANIFEST.MF<br>Sending content C:\bin\cygwin\home\adrpo\dev\java\org.modelica.mdt.debug.core\META-INF\MANIFEST.MF<br>Sending content C:\bin\cygwin\home\adrpo\dev\java\org.modelica.mdt.ui\META-INF\MANIFEST.MF<br>Sending content C:\bin\cygwin\home\adrpo\dev\java\org.modelica.mdt.omc\META-INF\MANIFEST.MF<br>Sending content C:\bin\cygwin\home\adrpo\dev\java\org.modelica.mdt.omc\META-INF\MANIFEST.MF<br>Sending content C:\bin\cygwin\home\adrpo\dev\java\org.modelica.mdt.omc\META-INF\MANIFEST.MF<br>Sending content C:\bin\cygwin\home\adrpo\dev\java\org.modelica.mdt.feature\feature.xml<br>Sending content C:\bin\cygwin\home\adrpo\dev\java\org.modelica.mdt.feature\feature.xml<br>Sending content C:\bin\cygwin\home\adrpo\dev\java\org.modelica.mdt.site\plugins\org.modelica.mdt.core_0.7.26.jar                                                                                                    | Sending content | C: \bin \cygwin \home \adrpo \dev \java \org.modelica.mdt.breakpoint \META-INF \MANIFEST.MF                     |                          |    |
| Sending content C:\bin\cygwin\home\adrpo\dev\java\org.modelica.mdt.debug.ui\META-INF\MANIFEST.MF<br>Sending content C:\bin\cygwin\home\adrpo\dev\java\org.modelica.mdt.site\plugins\org.modelica.mdt.ui_0.7.26.jar<br>Sending content C:\bin\cygwin\home\adrpo\dev\java\org.modelica.mdt.site\plugins\org.modelica.mdt.debug.core_0.7.26.jar<br>Sending content C:\bin\cygwin\home\adrpo\dev\java\org.modelica.mdt.site\plugins\org.modelica.mdt.omc_0.7.26.jar<br>Sending content C:\bin\cygwin\home\adrpo\dev\java\org.modelica.mdt.site\plugins\org.modelica.mdt.omc_0.7.26.jar<br>Sending content C:\bin\cygwin\home\adrpo\dev\java\org.modelica.mdt.site\plugins\org.modelica.mdt.omc_0.7.26.jar<br>Sending content C:\bin\cygwin\home\adrpo\dev\java\org.modelica.mdt.site\content.xml<br>Sending content C:\bin\cygwin\home\adrpo\dev\java\org.modelica.mdt.site\content.xml<br>Sending content C:\bin\cygwin\home\adrpo\dev\java\org.modelica.mdt.debug.core\META-INF\MANIFEST.MF<br>Sending content C:\bin\cygwin\home\adrpo\dev\java\org.modelica.mdt.omc\META-INF\MANIFEST.MF<br>Sending content C:\bin\cygwin\home\adrpo\dev\java\org.modelica.mdt.omc\META-INF\MANIFEST.MF<br>Sending content C:\bin\cygwin\home\adrpo\dev\java\org.modelica.mdt.omc\META-INF\MANIFEST.MF<br>Sending content C:\bin\cygwin\home\adrpo\dev\java\org.modelica.mdt.omc\META-INF\MANIFEST.MF<br>Sending content C:\bin\cygwin\home\adrpo\dev\java\org.modelica.mdt.omc\META-INF\MANIFEST.MF<br>Sending content C:\bin\cygwin\home\adrpo\dev\java\org.modelica.mdt.omc\META-INF\MANIFEST.MF<br>Sending content C:\bin\cygwin\home\adrpo\dev\java\org.modelica.mdt.feature\feature.xml<br>Sending content C:\bin\cygwin\home\adrpo\dev\java\org.modelica.mdt.feature\feature.xml<br>Sending content C:\bin\cygwin\home\adrpo\dev\java\org.modelica.mdt.site\plugins\org.modelica.mdt.core_0.7.26.jar                                                                                                    | Sending content | C: \bin \cygwin \home \adrpo \dev \java \org.modelica.mdt.site \site.xml                                        |                          |    |
| Sending content C:\bin\cygwin\home\adrpo\dev\java\org.modelica.mdt.site\plugins\org.modelica.mdt.ui_0.7.26.jar<br>Sending content C:\bin\cygwin\home\adrpo\dev\java\org.modelica.mdt.site\plugins\org.modelica.mdt.debug.core_0.7.26.jar<br>Sending content C:\bin\cygwin\home\adrpo\dev\java\org.modelica.mdt.site\plugins\org.modelica.mdt.omc_0.7.26.jar<br>Sending content C:\bin\cygwin\home\adrpo\dev\java\org.modelica.mdt.site\plugins\org.modelica.mdt.omc_0.7.26.jar<br>Sending content C:\bin\cygwin\home\adrpo\dev\java\org.modelica.mdt.site\plugins\org.modelica.mdt.omc_0.7.26.jar<br>Sending content C:\bin\cygwin\home\adrpo\dev\java\org.modelica.mdt.site\content.xml<br>Sending content C:\bin\cygwin\home\adrpo\dev\java\org.modelica.mdt.site\artifacts.xml<br>Sending content C:\bin\cygwin\home\adrpo\dev\java\org.modelica.mdt.debug.core\META-INF\MANIFEST.MF<br>Sending content C:\bin\cygwin\home\adrpo\dev\java\org.modelica.mdt.omc\META-INF\MANIFEST.MF<br>Sending content C:\bin\cygwin\home\adrpo\dev\java\org.modelica.mdt.omc\META-INF\MANIFEST.MF<br>Sending content C:\bin\cygwin\home\adrpo\dev\java\org.modelica.mdt.omc\META-INF\MANIFEST.MF<br>Sending content C:\bin\cygwin\home\adrpo\dev\java\org.modelica.mdt.omc\META-INF\MANIFEST.MF<br>Sending content C:\bin\cygwin\home\adrpo\dev\java\org.modelica.mdt.omc\META-INF\MANIFEST.MF<br>Sending content C:\bin\cygwin\home\adrpo\dev\java\org.modelica.mdt.omc\META-INF\MANIFEST.MF<br>Sending content C:\bin\cygwin\home\adrpo\dev\java\org.modelica.mdt.omc\META-INF\MANIFEST.MF<br>Sending content C:\bin\cygwin\home\adrpo\dev\java\org.modelica.mdt.omc\META-INF\MANIFEST.MF<br>Sending content C:\bin\cygwin\home\adrpo\dev\java\org.modelica.mdt.omc\META-INF\MANIFEST.MF                                                                                                    | Sending content | C: \bin \cygwin \home \adrpo \dev \java \org.modelica.mdt.debug.ui \META-INF \MANIFEST.MF                       |                          |    |
| Sending content C:\bin\cygwin\home\adrpo\dev\java\org.modelica.mdt.site\plugins\org.modelica.mdt.debug.core_0.7.26.jar<br>Sending content C:\bin\cygwin\home\adrpo\dev\java\org.modelica.mdt.site\plugins\org.modelica.mdt.omc_0.7.26.jar<br>Sending content C:\bin\cygwin\home\adrpo\dev\java\org.modelica.mdt.site\content.xml<br>Sending content C:\bin\cygwin\home\adrpo\dev\java\org.modelica.mdt.site\content.xml<br>Sending content C:\bin\cygwin\home\adrpo\dev\java\org.modelica.mdt.site\artifacts.xml<br>Sending content C:\bin\cygwin\home\adrpo\dev\java\org.modelica.mdt.debug.core\META-INF\MANIFEST.MF<br>Sending content C:\bin\cygwin\home\adrpo\dev\java\org.modelica.mdt.omc\META-INF\MANIFEST.MF<br>Sending content C:\bin\cygwin\home\adrpo\dev\java\org.modelica.mdt.omc\META-INF\MANIFEST.MF<br>Sending content C:\bin\cygwin\home\adrpo\dev\java\org.modelica.mdt.omc\META-INF\MANIFEST.MF<br>Sending content C:\bin\cygwin\home\adrpo\dev\java\org.modelica.mdt.omc\META-INF\MANIFEST.MF<br>Sending content C:\bin\cygwin\home\adrpo\dev\java\org.modelica.mdt.omc\META-INF\MANIFEST.MF<br>Sending content C:\bin\cygwin\home\adrpo\dev\java\org.modelica.mdt.omc\META-INF\MANIFEST.MF<br>Sending content C:\bin\cygwin\home\adrpo\dev\java\org.modelica.mdt.omc\META-INF\MANIFEST.MF<br>Sending content C:\bin\cygwin\home\adrpo\dev\java\org.modelica.mdt.omc\META-INF\MANIFEST.MF<br>Sending content C:\bin\cygwin\home\adrpo\dev\java\org.modelica.mdt.omc\META-INF\MANIFEST.MF<br>Sending content C:\bin\cygwin\home\adrpo\dev\java\org.modelica.mdt.feature\feature.xml<br>Sending content C:\bin\cygwin\home\adrpo\dev\java\org.modelica.mdt.site\plugins\org.modelica.mdt.core_0.7.26.jar                                                                                                    | Sending content | C: \bin \cygwin \home \adrpo \dev \java \org.modelica.mdt.site \plugins \org.modelica.mdt.ui_0.7.26.jar         |                          |    |
| Sending content C:\bin\cygwin\home\adrpo\dev\java\org.modelica.mdt.site\plugins\org.modelica.mdt.omc_0.7.26.jar<br>Sending content C:\bin\cygwin\home\adrpo\dev\java\org.modelica.mdt.site\content.xml<br>Sending content C:\bin\cygwin\home\adrpo\dev\java\org.modelica.mdt.site\artifacts.xml<br>Sending content C:\bin\cygwin\home\adrpo\dev\java\org.modelica.mdt.debug.core\META-INF\MANIFEST.MF<br>Sending content C:\bin\cygwin\home\adrpo\dev\java\org.modelica.mdt.ui\META-INF\MANIFEST.MF<br>Sending content C:\bin\cygwin\home\adrpo\dev\java\org.modelica.mdt.omc\META-INF\MANIFEST.MF<br>Sending content C:\bin\cygwin\home\adrpo\dev\java\org.modelica.mdt.omc\META-INF\MANIFEST.MF<br>Sending content C:\bin\cygwin\home\adrpo\dev\java\org.modelica.mdt.omc\META-INF\MANIFEST.MF<br>Sending content C:\bin\cygwin\home\adrpo\dev\java\org.modelica.mdt.omc\META-INF\MANIFEST.MF<br>Sending content C:\bin\cygwin\home\adrpo\dev\java\org.modelica.mdt.feature\feature.xml<br>Sending content C:\bin\cygwin\home\adrpo\dev\java\org.modelica.mdt.feature\feature.xml<br>Sending content C:\bin\cygwin\home\adrpo\dev\java\org.modelica.mdt.site\plugins\org.modelica.mdt.core_0.7.26.jar                                                                                                    | Sending content | C: \bin \cygwin \home \adrpo \dev \java \org.modelica.mdt.site \plugins \org.modelica.mdt.debug.core_0.7.26.jar |                          |    |
| Sending content       C: \bin \cygwin \home \adrpo \dev \java \org.modelica.mdt.site \content.xml         Sending content       C: \bin \cygwin \home \adrpo \dev \java \org.modelica.mdt.site \artifacts.xml         Sending content       C: \bin \cygwin \home \adrpo \dev \java \org.modelica.mdt.site \artifacts.xml         Sending content       C: \bin \cygwin \home \adrpo \dev \java \org.modelica.mdt.debug.core \META-INF \MANIFEST.MF         Sending content       C: \bin \cygwin \home \adrpo \dev \java \org.modelica.mdt.ui \META-INF \MANIFEST.MF         Sending content       C: \bin \cygwin \home \adrpo \dev \java \org.modelica.mdt.onc \META-INF \MANIFEST.MF         Sending content       C: \bin \cygwin \home \adrpo \dev \java \org.modelica.mdt.onc \META-INF \MANIFEST.MF         Sending content       C: \bin \cygwin \home \adrpo \dev \java \org.modelica.mdt.onc \META-INF \MANIFEST.MF         Sending content       C: \bin \cygwin \home \adrpo \dev \java \org.modelica.mdt.feature \feature.xml         Sending content       C: \bin \cygwin \home \adrpo \dev \java \org.modelica.mdt.feature \feature.xml         Sending content       C: \bin \cygwin \home \adrpo \dev \java \org.modelica.mdt.site \plugins \org.modelica.mdt.core_0.7.26.jar                                                                                                    | Sending content | C: \bin \cygwin \home \adrpo \dev \java \org.modelica.mdt.site \plugins \org.modelica.mdt.omc_0.7.26.jar        |                          |    |
| Sending content       C: \bin \cygwin \home \adrpo \dev \java \org.modelica.mdt.site \artifacts.xml         Sending content       C: \bin \cygwin \home \adrpo \dev \java \org.modelica.mdt.debug.core \META-INF \MANIFEST.MF         Sending content       C: \bin \cygwin \home \adrpo \dev \java \org.modelica.mdt.ui \META-INF \MANIFEST.MF         Sending content       C: \bin \cygwin \home \adrpo \dev \java \org.modelica.mdt.ui \META-INF \MANIFEST.MF         Sending content       C: \bin \cygwin \home \adrpo \dev \java \org.modelica.mdt.omc \META-INF \MANIFEST.MF         Sending content       C: \bin \cygwin \home \adrpo \dev \java \org.modelica.mdt.omc \META-INF \MANIFEST.MF         Sending content       C: \bin \cygwin \home \adrpo \dev \java \org.modelica.mdt.feature \feature.xml         Sending content       C: \bin \cygwin \home \adrpo \dev \java \org.modelica.mdt.site \plugins \org.modelica.mdt.core_0.7.26.jar                                                                                                    | Sending content | C: \bin \cygwin \home \adrpo \dev \java \org.modelica.mdt.site \content.xml                                     |                          |    |
| Sending content       C:\bin\cygwin\home\adrpo\dev\java\org.modelica.mdt.debug.core\META-INF\MANIFEST.MF         Sending content       C:\bin\cygwin\home\adrpo\dev\java\org.modelica.mdt.ui\META-INF\MANIFEST.MF         Sending content       C:\bin\cygwin\home\adrpo\dev\java\org.modelica.mdt.orc\META-INF\MANIFEST.MF         Sending content       C:\bin\cygwin\home\adrpo\dev\java\org.modelica.mdt.orc\META-INF\MANIFEST.MF         Sending content       C:\bin\cygwin\home\adrpo\dev\java\org.modelica.mdt.orc\META-INF\MANIFEST.MF         Sending content       C:\bin\cygwin\home\adrpo\dev\java\org.modelica.mdt.feature\feature.xml         Sending content       C:\bin\cygwin\home\adrpo\dev\java\org.modelica.mdt.site\plugins\org.modelica.mdt.core_0.7.26.jar                                                                                                    | Sending content | C: \bin \cygwin \home \adrpo \dev \java \org.modelica.mdt.site \artifacts.xml                                   |                          | 2  |
| Sending content       C:\bin\cygwin\home\adrpo\dev\java\org.modelica.mdt.ui\META-INF\MANIFEST.MF         Sending content       C:\bin\cygwin\home\adrpo\dev\java\org.modelica.mdt.omc\META-INF\MANIFEST.MF         Sending content       C:\bin\cygwin\home\adrpo\dev\java\org.modelica.mdt.feature\feature.xml         Sending content       C:\bin\cygwin\home\adrpo\dev\java\org.modelica.mdt.site\plugins\org.modelica.mdt.core_0.7.26.jar                                                                                                    | Sending content | C: \bin \cygwin \home \adrpo \dev \java \org.modelica.mdt.debug.core \META-INF \MANIFEST.MF                     |                          | 17 |
| Sending content       C:\bin\cygwin\home\adrpo\dev\java\org.modelica.mdt.omc\META-INF\MANIFEST.MF         Sending content       C:\bin\cygwin\home\adrpo\dev\java\org.modelica.mdt.feature\feature.xml         Sending content       C:\bin\cygwin\home\adrpo\dev\java\org.modelica.mdt.site\plugins\org.modelica.mdt.core_0.7.26.jar                                                                                                    | Sending content | C: \bin \cygwin \home \adrpo \dev \java \org.modelica.mdt.ui \META-INF \MANIFEST.MF                             |                          |    |
| Sending content C:\bin\cygwin\home\adrpo\dev\java\org.modelica.mdt.feature\feature.xml<br>Sending content C:\bin\cygwin\home\adrpo\dev\java\org.modelica.mdt.site\plugins\org.modelica.mdt.core_0.7.26.jar                                                                                                    | Sending content | C: \bin \cygwin \home \adrpo \dev \java \org.modelica.mdt.omc \META-INF \MANIFEST.MF                            |                          |    |
| Sending content C:\bin\cygwin\home\adrpo\dev\java\org.modelica.mdt.site\plugins\org.modelica.mdt.core_0.7.26.jar                                                                                                    | Sending content | C: \bin \cygwin \home \adrpo \dev \java \org.modelica.mdt.feature \feature.xml                                  |                          |    |
|                                                                                                    | Sending content | C: \bin \cygwin \home \adrpo \dev \java \org.modelica.mdt.site \plugins \org.modelica.mdt.core_0.7.26.jar       | h                        |    |
| Completed At revision: 1514                                                                                                    | Completed       | At revision: 1514                                                                                               |                          | 5  |

# Copy the new files to the update site

| MDT -                                                 | adrpo@remote.ida.liu.se - W      | inSCP                                                                                                    |                      |                                                                                                    |                    |         |                     | - 🗆 ×     |  |  |
|-------------------------------------------------------|----------------------------------|----------------------------------------------------------------------------------------------------|----------------------|----------------------------------------------------------------------------------------------------|--------------------|---------|---------------------|-----------|--|--|
| Local Mark Files Commands Session Options Remote Help |                                  |                                                                                                    |                      |                                                                                                    |                    |         |                     |           |  |  |
| 🔹 🔢 📦 - 🔐 🕸 🖉 📟 🧬 😤 🦌 া 🕂 - 🔯 🐼 🛛 Default - 🗸 🜠 -     |                                  |                                                                                                    |                      |                                                                                                    |                    |         |                     |           |  |  |
| 📗 📗 My da                                             | cuments 🔹 🔄                      | ← • ⇒ • 1 1 1 1                                                                                                    | 🗳 🙋 😫                | MDT                                                                                                    | • 🔄 🖕 • 🔿 • 🔁 🙆 🚮  | 2) fg   |                     |           |  |  |
| 🔐 C:\bin\plugins                                      |                                  |                                                                                                    | _ 🗆 ×                | /info/www/labs/pelab/modelic                                                                                                    | a/OpenModelica/MDT |         |                     |           |  |  |
| Computer + Local Disk                                 | (C:) • bin • plugins •           | ▼ 🐼 Search plu                                                                                                    | igins 💽              | Name Ext                                                                                                    |                    | Size    | Changed 👻           | Rights    |  |  |
|                                                       | ()                               | , mail and a second second sec | .g                   | 🛔 🍨                                                                                                    |                    |         | 2010-03-26 12:17:29 | rwxrwsr-x |  |  |
| File Edit View Tools Help                             |                                  |                                                                                                    |                      | plugins                                                                                                    |                    |         | 2012-05-17 23:21:25 | rwxrwxr-x |  |  |
| Organize 🔻 📜 Open New folder                          |                                  |                                                                                                    | = - 🔳 🕢              | features                                                                                                    |                    |         | 2012-05-17 23:21:09 | rwxrwxr-x |  |  |
|                                                       | 1                                | 1-                                                                                                    |                      |                                                                                                    |                    |         | 2012-02-23 13:53:53 | rwxrwsr-x |  |  |
| Name ^                                                | Date modified                    | Туре                                                                                                    | Size                 | save                                                                                                    |                    |         | 2009-04-23 09:02:51 | rwxrwsr-x |  |  |
| 📔 features                                            | 2012-05-17 23:56                 | File folder                                                                                                    |                      | snapshots                                                                                                    |                    |         | 2009-04-23 09:02:47 | rwxrwsr-x |  |  |
| plugins                                               | 2012-05-17 23:56                 | File folder                                                                                                    |                      | 🚺 temp                                                                                                    |                    |         | 2009-04-23 09:02:29 | rwxrwsr-x |  |  |
| artifacta iar                                         | 2012 OF 17 22/56                 | Everytable Jar Ele                                                                                                    | 246                  | 🔮 site.xml                                                                                                    |                    | 5 6 5 3 | 2012-05-17 23:17:11 | rw-rw-r   |  |  |
| a diacts.ja                                           | 2012-03-17 23,30                 | Executable Jai File                                                                                                    | 2 ND                 | 📓 content.jar                                                                                                    |                    | 17 827  | 2012-05-17 23:16:57 | rw-rr     |  |  |
| artifacts.xml                                         | 2012-05-17 23:56                 | XML Document                                                                                                    | 38 KB                | 📓 artifacts.jar                                                                                                    |                    | 1 798   | 2012-05-17 23:16:57 | rw-rr     |  |  |
| 📓 content.jar                                         | 2012-05-17 23:56                 | Executable Jar File                                                                                                    | 19 KB                | 🤨 index.html                                                                                                    | Move Here          | 424     | 2011-04-12 09:12:53 | rw-rr     |  |  |
| 🔮 content.xml                                         | 2012-05-17 23:56                 | XML Document                                                                                                    | 538 KB               | index-old.html                                                                                                    | Copy Here          | 12 037  | 2009-11-01 04:07:14 | rw-rwxr   |  |  |
| 🔮 site.xml                                            | 2012-05-18 00:04                 | XML Document                                                                                                    | 6 KB                 | COPYING.html                                                                                                    | Abort              | 2 195   | 2006-11-13 00:03:32 | rw-rwxr   |  |  |
| -                                                     |                                  |                                                                                                    |                      | remar ppg                                                                                                    |                    | 1 231   | 2005-12-01 14:21:39 | TW-TWXT   |  |  |
|                                                       |                                  |                                                                                                    |                      | horis.nnn                                                                                                    |                    | 1 247   | 2005-12-01 14:21:39 | rw-rwxr   |  |  |
|                                                       |                                  |                                                                                                    |                      | - Contraction of the second second se |                    |         | 2000 12 01 1 12100  |           |  |  |
|                                                       |                                  |                                                                                                    |                      |                                                                                                    |                    |         |                     |           |  |  |
| 5 items selected Date modi                            | fied: 2012-05-17 23:56 - 2012-05 | 5-18 00:04                                                                                                    |                      |                                                                                                    |                    |         |                     |           |  |  |
|                                                       |                                  |                                                                                                    |                      |                                                                                                    |                    |         |                     |           |  |  |
|                                                       |                                  |                                                                                                    |                      |                                                                                                    |                    |         |                     | ▶         |  |  |
| 0 B of 123                                            | MiB in 0 of 131                  |                                                                                                    |                      | 0 B of 78 106 B in 0 of 16                                                                                                    |                    |         |                     |           |  |  |
| # F2 Re                                               | ename 📝 F4 Edit 📑 F5 Copy        | 📑 F6 Move 💣 F7 Crea                                                                                                    | te Directory 🔀 F8 De | elete 💣 F9 Properties 👖 F10                                                                                                    | Quit               |         |                     |           |  |  |
|                                                       |                                  |                                                                                                    |                      |                                                                                                    |                    | А       | SETP.2              | 0.02.12   |  |  |
|                                                       |                                  |                                                                                                    |                      |                                                                                                    |                    |         | 3616-3              | 0.02.15   |  |  |

Select "New and updated files(s) only", then click "Copy".

| Сору                                                                                                    |      |                      | ? ×             |  |  |  |  |
|----------------------------------------------------------------------------------------------------|------|----------------------|-----------------|--|--|--|--|
| Copy 5 files to remote directory:                                                                                                    |      |                      |                 |  |  |  |  |
| /info/www/labs/pelab/modelica/OpenModelica/MDT                                                                                                    | /*:* |                      | •               |  |  |  |  |
| Transfer settings<br>Transfer type: Automatic (*.*html; *.htm; *.txt; *.php; *.php3; *.cgi; *.c; *.cpp; *.h; *.pas; *.bas; *.tex; *.pl;<br>.htaccess; *.xtml; *.css; *.cfg; *.ini; *.sh; *.xml) |      |                      |                 |  |  |  |  |
| New and updated file(s) only                                                                                                    |      | )o not show this d   | ialog box again |  |  |  |  |
| Transfer on background (add to transfer queue)                                                                                                    |      | Transfer each file i | ndividually     |  |  |  |  |
| Transfer settings                                                                                                    | Сору | Cancel               | Help            |  |  |  |  |

#### Copy is under way

| 21% Copying        |            |                  |            | <u>? ×</u>             |
|--------------------|------------|------------------|------------|------------------------|
|                    |            |                  |            | Cancel                 |
|                    |            |                  |            | Minimize               |
| File: C:\\org.n    | nodelica.m | dt.debug.core_0. | 7.26.jar   |                        |
| Target: //labs/pe  | elab/model | ica/OpenModelic  | a/MDT/     | Once <u>fi</u> nished: |
|                    |            |                  |            | Stay idle 💌            |
| Time left:         | 0:13:59    | Time elapsed:    | 0:00:09    |                        |
| Bytes transferred: | 327 KiB    | Speed:           | 37 416 B/s | <u>S</u> peed (KiB/s): |
|                    |            |                  |            | Unlimited 💌            |

#### The end

Be proud, you've just made a new MDT version ©.